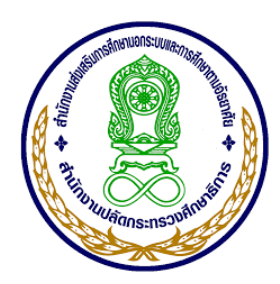

# คู่มือการใช้โปรแกรมระบบบริหารงบประมาณอิเล็กทรอนิกส์ สำนักงาน กศน.จังหวัดสุราษฎร์ธานี

ระดับสำนักงานจังหวัด สำนักงาน กศน.จังหวัดสุราษฎร์ธานี 2563

## คำชี้แจงการใช้คู่มือ

คู่มือการใช้โปรแกรมระบบบริหารงบประมาณอิเล็กทรอนิกส์ สำนักงาน กศน.จังหวัด สุราษฎร์ธานี ฉบับนี้ ประกอบด้วย เนื้อหาสาระของระบบบริหารงบประมาณ โดยมีจุดประสงค์ สำหรับฝึกปฏิบัติเพื่อการใช้งานโปรแกรมระบบบริหารงบประมาณอิเล็กทรอนิกส์ สำหรับผู้บริหาร เจ้าหน้าที่ ด้วยตนเอง เพื่อให้ผู้ใช้ได้ศึกษาทำความเข้าใจและฝึกปฏิบัติเพื่อการพัฒนาตนเองซึ่งเนื้อหา จะประกอบด้วยรูปภาพและคำบรรยายในแต่ละขั้นตอน

### ส่วนประกอบของคู่มือ

คู่มือการใช้โปรแกรมระบบบริหารงบประมาณอิเล็กทรอนิกส์ สำนักงาน กศน.จังหวัด สุราษฎร์ธานี ประกอบด้วย 3 ส่วน ดังนี้

ส่วนที่ 1 ส่วนของโปรแกรมระบบบริหารงบประมาณอิเล็กทรอนิกส์ สำนักงาน กศน.จังหวัด สุราษฎร์ธานี ซึ่งแบ่งออกเป็น 4 ด้าน ได้แก่ **1) ด้านงานบริการข้อมูล** มีสาระสำคัญดังนี้ ข้อมูลระบบ บริการตรวจสอบค้างเงินยืมข้อมูลระบบบริการตรวจสอบสิทธิการยืมเงิน ตรวจสอบ ID ทำรายการ ้บริการกระดานสนทนาให้ความช่วยเหลือและให้คำปรึกษาระหว่างสำนักงาน กศน จังหวัดและ กศน. อำเภอ ข้อมูลกราฟแสดงสถานะการเบิกจ่าย แนวปฏิบัติตามกฎระเบียบข้อบังคับต่าง ๆ ของ ้สำนักงาน กศน.จังหวัด วัตถุประสงค์ของด้านงานบริการข้อมูลที่มีให้บริการสำหรับผู้ต้องการ ตรวจสอบข้อมูลของตนเองว่าดำเนินการถึงขั้นตอนไหน **2) ด้านการตั้งค่าโปรแกรม** มีสาระสำคัญ ้ดังนี้ แนวปฏิบัติการใช้โปรแกรม ขั้นตอนการเปลี่ยนรหัสผ่าน ขั้นตอนการตั้งค่าหน่วยงาน ขั้นตอน การข้อมูลผู้ยืมเงิน ขั้นตอนการข้อมูลผู้ขาย/ร้านค้า **3) ด้านการเบิกจ่ายงบประมาณ(งานรายวัน)** มี สาระสำคัญดังนี้ การเบิกจ่ายงบประมาณ ขั้นตอนการตั้งเบิกทั่วไป ขั้นตอนการตั้งเบิกค่า สาธารณูปโภค ขั้นตอนการยืมเงินทั่วไป ขั้นตอนการยืมเงินเดินทางไปราชการ ขั้นตอนการล้างเงินยืม ขั้นตอนเกี่ยวกับการลบ/ถอน/การเบิกจ่าย 4**) ด้านการรายงานผลการเบิกจ่ายงบประมาณ** มี สาระสำคัญดังนี้ การรายงานผลข้อมูลต่าง ๆ ขั้นตอนรายงานสรุปทั้งจังหวัด/อำเภอ ขั้นตอนรายงาน การเบิกจ่าย ขั้นตอนรายงานข้อมูลผู้ยืมเงิน ขั้นตอนรายงานเงินยืมคงค้าง ขั้นตอนรายงานสมุดคุมเงิน ยืม ขั้นตอนรายงานเงินยืมทุกโครงการ ขั้นตอนรายงานการล้างเงินยืมทุกโครงการ ขั้นตอนรายงานค่า สาธารณูปโภค ขั้นตอนรายงานสรุปยอดเบิกจ่าย-ร้านค้า ขั้นตอนรายงานผลการปฏิบัติงาน ขั้นตอน ตรวจสอบ ID ที่ทำรายการ ขั้นตอนรายการที่ยกเลิก

**ส่วนที่ 2** ส่วนของแนวปฏิบัติที่เกี่ยวข้องและข้อกำหนดที่ควรทราบ

**ส่วนที่ 3** ภาคผนวก ระเบียบ/ข้อบังคับ แบบฟอร์ม และบุคลากรในสำนักงาน กศน.จังหวัด สุราษฎร์ธานี และสถานศึกษาทั้ง 19 อำเภอในสังกัดสำนักงาน กศน.จังหวัดสุราษฎร์ธานี

### วิธีการใช้คู่มือ

ใช้เป็นแนวปฏิบัติในการศึกษาและประกอบความเข้าใจในการปฏิบัติงาน

### สถานที่ติดต่อเมื่อมีปัญหาการใช้งาน

สำนักงาน กศน.จังหวัดสุราษฎร์ธานี 261/21 หมู่ที่ 4 ถนนอำเภอตำบลมะขามเตี้ย อำเภอ เมือง จังหวัดสุราษฎร์ธานี

งานสารสนเทศ,งานแผนงาน/โครงการ 077-284998

## โปรแกรมระบบบริหารงบประมาณอิเล็กทรอนิกส์ สำนักงานส่งเสริมการศึกษานอกระบบและการศึกษาตามอัธยาศัยจังหวัดสุราษฎร์ธานี

โปรแกรมระบบบริหารงบประมาณอิเล็กทรอนิกส์ สำนักงาน กศน.จังหวัดสุราษฎร์ธานี หมายถึง ระบบบริหารการตัดยอดเงินงบประมาณออนไลน์ เพื่อตรวจสอบยอดการเบิกจ่ายและ ยอดเงินงบประมาณคงเหลือของสถานศึกษา 19 แห่งในสังกัด สำนักงาน กศน.จังหวัดสุราษฎร์ธานี เพื่อใช้ในการบริหาร วางแผนกิจกรรม และอำนวยความสะดวกแก่ สถานศึกษา และสำนักงาน กศน. จังหวัดสุราษฎร์ธานี

ซึ่งกำหนดให้มีผู้เกี่ยวข้องในการใช้งาน แบ่งออกเป็น 3 กลุ่ม ดังนี้

1. เจ้าหน้าที่ที่เกี่ยวกับงานประมาณ/การเงินระดับจังหวัด คือ

งานงบประมาณ – การตัดยอดงบประมาณ มีหน้าที่บันทึกข้อมูลการจัดสรร งบประมาณ ข้อมูลการเบิกจ่ายงบประมาณ ตรวจสอบสถานะการเบิกจ่ายของสถานศึกษา และการ บันทึกการยืม-คืนเงินงบประมาณ

• งานพัสดุ มีหน้าที่ในการบันทึกข้อมูลเบิกจ่ายวัสดุ การจัดทำ P/O

 งานการเงิน มีหน้าที่บันทึกสถานะเบิกจ่าย รายละเอียดการเบิกจ่าย/วันที่ จ่ายตรวจสอบการเบิกจ่าย

เจ้าหน้าที่ผู้ดูแลระบบ มีหน้าที่ตรวจสอบ ดูแลให้ระบบสามารถใช้งานได้
 ปรับปรุงระบบให้เป็นปัจจุบัน และสำรองข้อมูล

เจ้าหน้าทึ่งบประมาณ/การเงินระดับอำเภอ มีหน้าที่ในการตรวจสอบยอดที่
 ได้รับจัดสรร บันทึกการเบิกจ่ายงบประมาณ บันทึกลูกหนี้/เจ้าหนี้ ตรวจสอบรายการเบิกจ่าย
 งบประมาณ จำนวนเงินคงเหลือในแต่ละรายการ และจำนวนรวมทุกงาน/โครงการของสถานศึกษา
 ซึ่งสามารถตรวจสอบข้อมูลได้เฉพาะสถานศึกษาของตนเองเท่านั้น

3. ผู้บริหาร

 ระดับจังหวัด สามารถตรวจสอบข้อมูลการเบิกจ่ายงบประมาณทั้งหมดใน ระดับจังหวัด

💿 ระดับอำเภอ สามารถตรวจสอบข้อมูลการเบิกจ่ายงบประมาณทั้งหมดใน

ระดับอำเภอ

จัดทำโดย.. นางสาวอิทยา เนื่องนำ ครู กศน.อำเภอพุนพิน

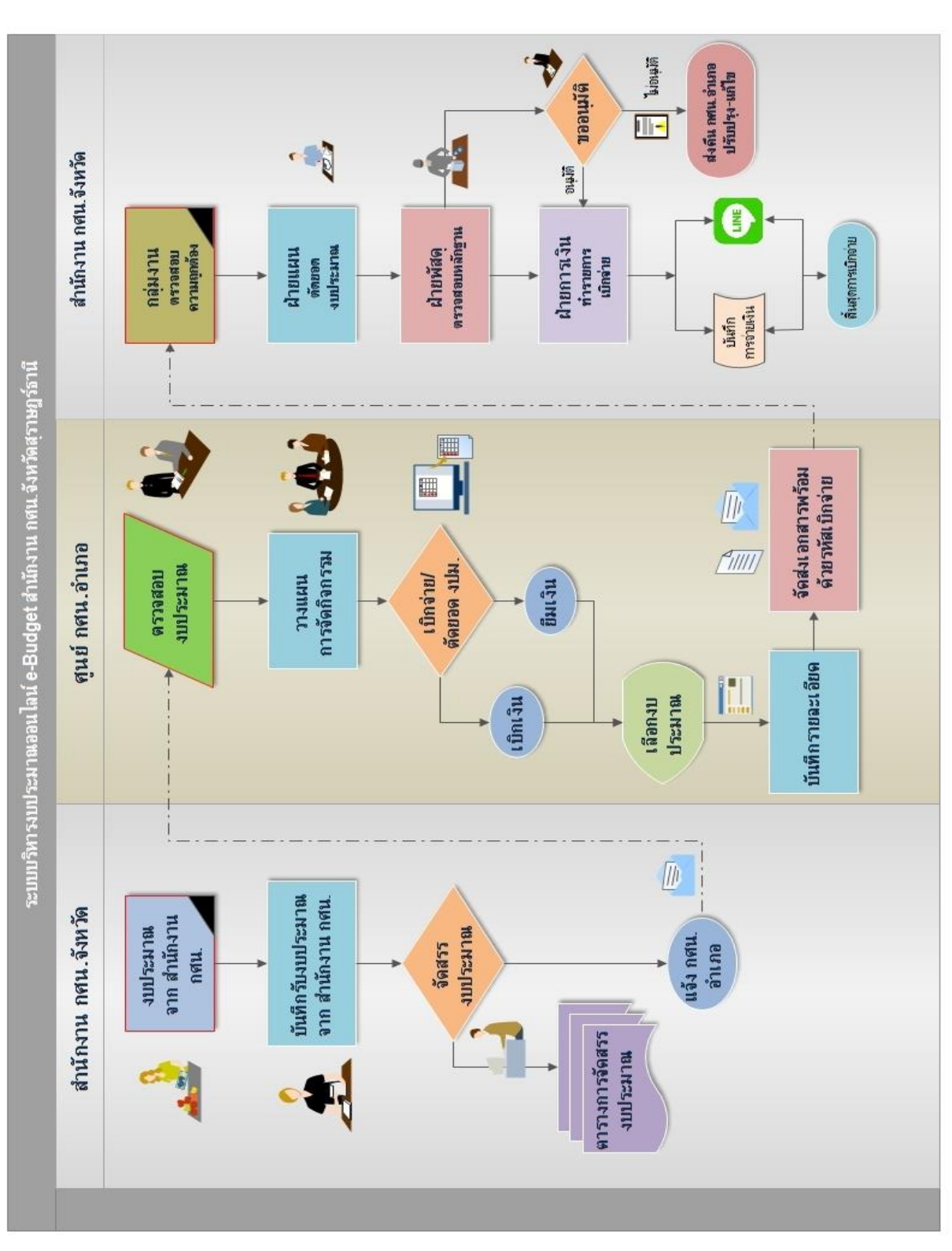

้ผังการทำงานโปรแกรมระบบบริหารงบประมาณอิเล็กทรอนิกส์ สำนักงาน กศน.จังหวัดสุราษฎร์ธานี

รูปแสดงผังการทำงานของโปรแกรมระบบบริหารงบประมาณอิเล็กทรอนิกส์

4

**ขั้นตอนการดำเนินการระบบบริหารงบประมาณ** สำนักงาน กศน.จังหวัดสุราษฎร์ธานี และ สถานศึกษาทั้ง 19 แห่งในสังกัดสำนักงาน กศน.จังหวัดสุราษฎร์ธานี เป็นลำดับดังต่อไปนี้

 สำนักงาน กศน.จังหวัด ได้รับงบประมาณที่ได้รับจัดสรรงบประมาณจากสำนักงาน กศน. พร้อมทั้งชี้แจงแนวทางการดำเนินงานตามแผนงาน/โครงการ ซึ่งจะมีรหัสงบประมาณต่าง ๆ ที่ เกี่ยวข้อง แตกต่างกันออกไป รอบปีงบประมาณแต่ละปีเริ่มตั้งแต่ ตุลาคม - กันยายน ปีถัดไป เช่น ปีงบประมาณ 2561 จะเริ่มตั้งแต่ ตุลาคม 2560 - กันยายน 2561 แบ่งออกเป็น 4 แผนงาน 5 แผน บูรณาการ

- 1. แผนงานบุคลากรภาครัฐ
- 2. แผนงานพื้นฐานด้านการพัฒนาและเสริมสร้างศักยภาพคน
- 3. แผนงานพื้นฐานด้านความมั่นคง
- 4. แผนงานยุทธศาสตร์พัฒนาการศึกษาเพื่อความยั่งยืน
- 5. แผนงานบูรณาการยกระดับคุณภาพการศึกษาและการเรียนรู้ให้มีคุณภาพเท่า

เทียมและทั่วถึง

- 6. แผนงานบูรณาการพัฒนาศักยภาพคนตลอดช่วงชีวิต
- 7. แผนงานบูรณาการขับเคลื่อนการแก้ไขปัญหาจังหวัดชายแดนภาคใต้
- 8. แผนงานบูรณาการพัฒนาเศรษฐกิจและสังคมดิจิทัล
- 9. แผนงานบูรณาการพัฒนาศักยภาพการผลิตภาคการเกษตร

ทั้งนี้ งบรายจ่าย แบ่งออกเป็น 5 ประเภท

- 1. งบบุคลากร
- 2. งบดำเนินงาน
- 3. งบลงทุน
- 4. งบเงินอุดหนุน
- 5. งบรายจ่ายอื่น

รหัสงบประมาณ/รหัสกิจกรรมหลัก/รหัสศูนย์ต้นทุน/รหัสแหล่งของเงิน ในแต่ละปี สำนัก งบประมาณจะเป็นผู้กำหนดเลขรหัสงบประมาณในแต่แผนงาน/โครงการ ซึ่งแต่ละแผนงาน/กิจกรรม/ โครงการฯ จะไม่เหมือนกัน

- รหัสงบประมาณ จะมีทั้งหมด 16 หลัก เช่น งบบุคลากร รหัสงบประมาณ คือ 2000238010000000
- รหัสกิจกรรมหลัก 14 หลัก เช่น กิจกรรมบุคลากรภาครัฐ สำนักงาน กศน.
   รหัสกิจกรรมหลัก คือ 20002xxxxN3051 (xxxx หมายถึง P พื้นที่)

เช่น จังหวัดสุราษฎร์ธานี รหัสพื้นที่คือ P8400 = 200028400M3105 3. รหัสศูนย์ต้นทุน 10 หลัก เช่น สำนักงาน กศน.จังหวัดสุราษฎร์ธานี รหัสศูนย์ต้นทุน คือ 2000200125 4. รหัสแหล่งของเงิน 7 หลัก ดังนี้ 61 11 100 งบบุคลากร 61 11 200 งบดำเนินงาน 61 11 310 งบครุภัณฑ์ 61 11 320 งบปรับปรุง/ซ่อมแซม/ก่อสร้าง 61 11 410 งบเงินอุดหนุน 61 11 500 งบรายจ่ายอื่น 61 10 xxx งบกลาง

ตัวเลข 2 หลักหน้า จะผันแปรไปตามปีงบประมาณ เช่น ปีงบประมาณ 2561 เลข หน้าจะเป็น 61 ข้อที่ต้องระวังอย่างยิ่ง เมื่อขึ้นปีงบประมาณใหม่ ในเดือนตุลาคม ของแต่ละ ปีงบประมาณห้ามทำการเบิกจ่ายโดยใช้รหัสปีเก่า ต้องรอหนังสือแจ้งเวียนรหัสงบประมาณสำหรับปี นั้น จากสำนักงาน กศน. ก่อน เพราะในแต่ละปีงบประมาณ รหัสจะไม่เหมือนกัน

 สำนักงาน กศน.จังหวัด ได้รับงบประมาณที่จัดสรรมาตรวจสอบความถูกต้อง และ นำมาบันทึกรับงบประมาณตามแผนงาน/โครงการ โดยดำเนินการจัดสรรงบประมาณ และจัดทำเป็น ตารางการจัดสรรงบประมาณให้ตามแผนงาน/โครงการ

|      | แพนงาน : แหนงานบูรถ<br>กิจเ | เวทารยกระดั<br>กรรมจัดการจั<br>รา¥ัตฐนย์ต้น | รม<br>ใบคุณภาพการที่ก<br>ใกษาหลกระบบว<br>ทุษ 2000200383 | รณะเอียดการ<br>เษาและการที่<br>เะดับการทีก<br>รหัสงบประ | <del>ลัดสรรงบประมา</del><br>รียนรู้ตลอดชีวิต โ<br>ษาขั้นพื้นฐาน รมเ<br>มาณ 2000233016 | <mark>ณรายอ่าย ปร</mark><br>กรงการสหับ<br>วินอุดหมูน รี<br>500527 <b>รหัด</b> | เะจำปีงบประมาณ<br>สนุนค่าใช้จ่ายในกา<br>ใจการมหัฒนากุณ<br>เกิจกรรมหลัก 2000 | พ.ศ. 256<br>เวอัดการ<br>กาพผู้เวีย<br>(28400N | 2<br>ทีกษาตั้งแต่ระ<br>14 ภาคเรียนที่<br>3029 แหล่งขอ | ศับอนุบาลจนจบก<br>2/2561 (เพิ่มเพิ่ม)<br>งเงิน 6211410 | ารศึกษาขั้นพื้นฐาน                                                                              |
|------|-----------------------------|---------------------------------------------|---------------------------------------------------------|---------------------------------------------------------|---------------------------------------------------------------------------------------|-------------------------------------------------------------------------------|-----------------------------------------------------------------------------|-----------------------------------------------|-------------------------------------------------------|--------------------------------------------------------|-------------------------------------------------------------------------------------------------|
|      |                             |                                             |                                                         | á                                                       | า่านักงาน กคน.จัง                                                                     | หวัดสุราษฎร์                                                                  | ัษานี                                                                       |                                               |                                                       |                                                        | 17 u.n 62                                                                                       |
| á tà | สถานทึกษา                   | 4                                           | WOW                                                     | 11                                                      | กิจกรรมทัฒนา <del>กุ</del><br>ดับ                                                     | ณภาพผู้เรียา                                                                  | -                                                                           |                                               | Jaw                                                   | าวแมปน ขั้นสิ้น                                        | NUMBER                                                                                          |
| un.  |                             | MPL.                                        | arte.                                                   | WIL.                                                    | aulu.                                                                                 | -                                                                             | azhu.                                                                       | 344.                                          | anha.                                                 |                                                        |                                                                                                 |
| 1    | กคน.อ.เมืองฯ                | 176                                         | 9,800                                                   | 988                                                     | 85,840                                                                                | 363                                                                           | 105,270                                                                     | 181                                           | 25,440                                                | 226,350                                                |                                                                                                 |
| 2    | กสน.อ.กาญจนดิษฐ์            | 54                                          | 2,940                                                   | 476                                                     | 41,180                                                                                | 178                                                                           | 51,620                                                                      |                                               |                                                       | 95,740                                                 | ~                                                                                               |
| 3    | กสน.อ.วิภาวดี               | 15                                          | 840                                                     | 84                                                      | 7,250                                                                                 | 32                                                                            | 9,280                                                                       |                                               |                                                       | 17,370                                                 | จัดสรรเพิ่มเติมจากการ<br>จัดสรรกรั้งที่ 1 ตาม<br>าหนังสือเฉขที่ ตธ<br>0210.82/7.370 ลงวันที่ 13 |
| 4    | กสน.อ.เกาะพะงัน             | 5                                           | 280                                                     | 76                                                      | 6,380                                                                                 | 23                                                                            | 6,670                                                                       |                                               |                                                       | 13,330                                                 |                                                                                                 |
| 5    | กศน.อ.เกาะสมุย              | 32                                          | 1,680                                                   | 337                                                     | 29,290                                                                                | 125                                                                           | 36,250                                                                      | 49                                            | 7,420                                                 | 74,640                                                 |                                                                                                 |
| 6    | กสน.อ.ดีรีรัฐนิคม           | 15                                          | 1,120                                                   | 222                                                     | 19,430                                                                                | 83                                                                            | 24,070                                                                      | -                                             |                                                       | 44,620                                                 |                                                                                                 |
| 7    | กสน.อ.เทียนชา               | 8                                           | 420                                                     | 204                                                     | 17,690                                                                                | 68                                                                            | 19,720                                                                      |                                               |                                                       | 37,830                                                 | nqnanitra 2561                                                                                  |

รูปแสดงตารางการจัดสรรงบประมาณ ให้ กศน.อำเภอ

 นำส่งให้กับ กศน.อำเภอ ทั้ง 19 แห่งในสังกัดสำนักงาน กศน.จังหวัดสุราษฎร์ธานี ได้ดำเนินการตรวจสอบงบประมาณที่ได้รับจัดตามตารางจัดสรรงบประมาณ และในโปรแกรมระบบ บริหารงบประมาณ E-Budget เพื่อดำเนินการวางแผนและจัดทำแผนปฏิบัติการประจำปี จัดกิจกรรม และจัดทำหลักฐานการเบิกจ่าย/การยืมเงิน/การล้างเงินยืม

 กศน.อำเภอ ดำเนินการเบิกจ่ายแนวทางการเบิกจ่ายตามระเบียบการคลัง และ สำนักงาน กศน. กำหนด โดยปฏิบัติตามคู่มือการเบิกจ่ายเงินของหน่วยงานและสถานศึกษา สังกัด สำนักงาน กศน.

5. เจ้าหน้าที่ กศน.อำเภอ เข้าระบบในโปรแกรมระบบบริหารงบประมาณ อิเล็กทรอนิกส์ สำนักงาน กศน.จังหวัดสุราษฎร์ธานีดำเนินการเบิกจ่าย/ตัดยอดงบประมาณ/ยืมเงิน/ ล้างเงินยืม ตามงบประมาณที่ได้รับจัดสรร บันทึกรายละเอียด โดยระบบการเบิกจ่ายในโปรแกรม ระบบบริหารงบประมาณอิเล็กทรอนิกส์ สำนักงาน กศน.จังหวัดสุราษฎร์ธานี จะออกรหัสการเบิกจ่าย (ID การเบิกจ่าย) ให้กับชุดเบิกนั้น ๆ เสนอหัวหน้างานและผู้บริหารตามลำดับ และจัดส่งเอกสาร พร้อมแนบเอกสารหลักฐานการเบิกจ่ายตัวจริงให้กับสำนักงาน กศน.จังหวัดสุราษฎร์ธานี

 สำนักงาน กศน.จังหวัดสุราษฎร์ธานี รับ ตรวจสอบความถูกต้องของเอกสาร และลง เลขทะเบียน จัดส่งให้ฝ่ายที่เกี่ยวข้องดำเนินการดังนี้

- ฝ่ายแผน ดำเนินการตัดยอดงบประมาณ
- ฝ่ายพัสดุ ดำเนินการตรวจสอบหลักฐานเบิกจ่ายวัสดุ

 ฝ่ายการเงิน ดำเนินการทำรายการเบิกจ่าย ขออนุมัติเบิกจ่ายตามขั้นตอน และ บันทึกการจ่ายเงินในระบบพร้อมส่งแจ้งสถานะการเบิกจ่ายให้ทางไลน์กลุ่มการเงินอำเภอ รายละเอียดเบิกจ่ายว่าโดยการจ่ายตรง หรือด้วยเช็ค

ทั้งนี้ หากมีการตรวจสอบแล้วพบว่าผิดพลาดในขั้นตอนของฝ่าย ๆ จะเข้าระบบแจ้ง ข้อผิดพลาดให้ กศน.อำเภอทราบ ส่งคืน และแก้ไข

 กศน.อำเภอสามารถตรวจสอบสถานะการเบิกจ่ายต่าง ๆ ได้ที่ หน้าจอการรายงาน และสำหรับสถานะ ข้อผิดพลาด และ เบิกจ่ายแล้ว ได้ในกลุ่มไลน์การเงินของอำเภอ

## การใช้งานโปรแกรมระบบบริหารงบประมาณอิเล็กทรอนิกส์ สำนักงาน กศน.จังหวัดสุราษฎร์ธานี

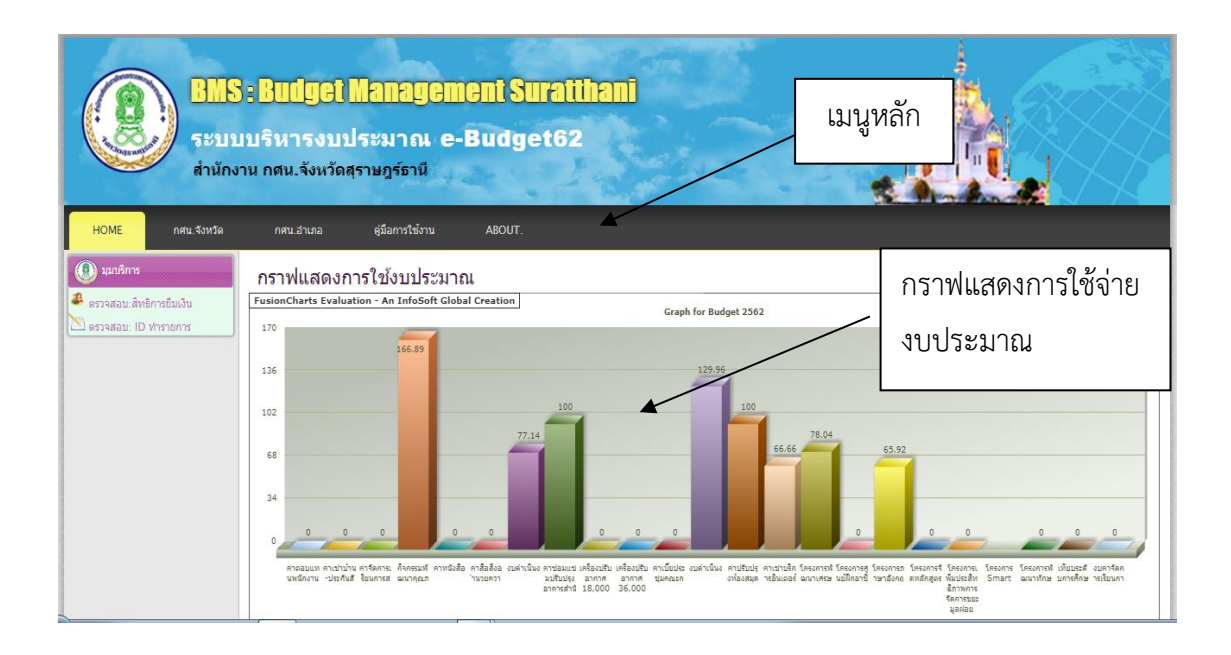

รูปแสดงหน้าหลักของโปรแกรมระบบบริหารงบประมาณอิเล็กทรอนิกส์ สำนักงาน กศน.จังหวัดสุราษฎร์ธานี

เมนูหลักของโปรแกรมฯ ประกอบด้วย

• HOME สำหรับ กลับสู่หน้าหลัก

ดาศน.จังหวัด สำหรับหน้า Login ของเจ้าหน้าที่เกี่ยวข้องกับงบประมาณระดับ จังหวัดและผู้บริหารสำนักงาน กศน.จังหวัดสุราษฎร์ธานี

คู่มือการใช้งาน สำหรับหน้า คู่มือการใช้โปรแกรมระบบบริหารงบประมาณ
 อิเล็กทรอนิกส์ สำนักงาน กศน.จังหวัดสุราษฎร์ธานี

• ABOUT. สำหรับหน้า ข้อมูลเกี่ยวกับระบบและผู้พัฒนาระบบ ดังรูป

|  | НОМЕ | กศน.จังหวัด | กศน.อำเภอ | คู่มือการใช้งาน | ABOUT. |  |
|--|------|-------------|-----------|-----------------|--------|--|
|--|------|-------------|-----------|-----------------|--------|--|

รูปแสดงเมนูหลักของโปรแกรมระบบบริหารงบประมาณอิเล็กทรอนิกส์

้คู่มือการใช้โปรแกรมบริหารงบประมาณอิเล็กทรอนิกส์ สำนักงาน กศน.จังหวัดสุราษฎร์ธานี 9

#### งานบริการข้อมูล

**ด้านงานบริการข้อมูล** หมายถึง การให้บริการข้อมูลเกี่ยวกับการตรวจสอบสิทธิการยืมเงิน จากระบบ ตรวจสอบรายการเบิกจ่ายจากหมายเลข ID เพื่อติดตามความก้าวหน้าในการเบิกจ่าย หรือ การยืมเงิน รวมถึงขั้นตอนการเข้าระบบเพื่อใช้งานโปรแกรมระบบบริหารงบประมาณอิเล็กทรอนิกส์ รายละเอียดที่เกี่ยวข้องของการใช้โปรแกรม

#### ตรวจสอบ : สิทธิการยืมเงิน

หน้าหลักจะสามารถใช้งาน มุมบริการ 🐣 ตรวจสอบ:สิทธิการยืมเงิน

สำหรับการ ตรวจสอบ :

สิทธิการยืมเงิน โดยการป้อนหมายเลขบัตรประชาชนของบุคลากร ดังรูป

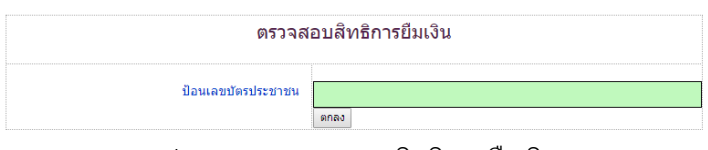

ตรวจสอบ: ID ทำรายกาะ

รูปแสดงการตรวจสอบสิทธิการยืมเงิน

#### ตรวจสอบ : ID ทำรายการ

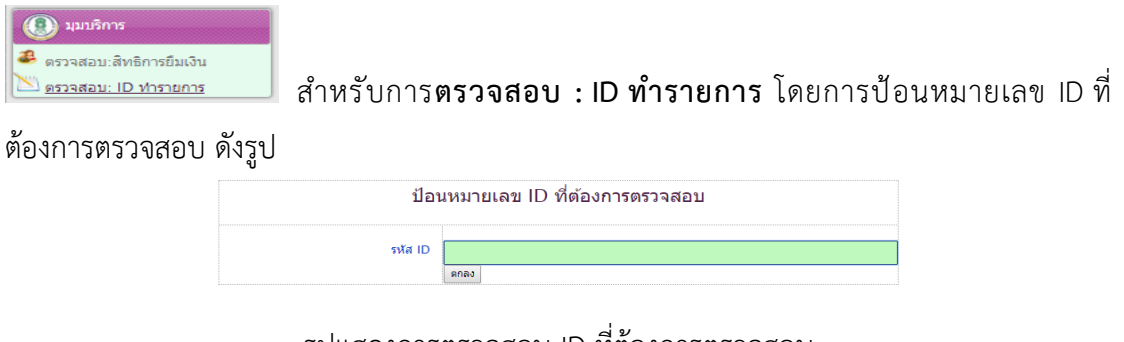

รูปแสดงการตรวจสอบ ID ที่ต้องการตรวจสอบ

เมื่อคลิกตกลง หน้าจอจะปรากฏรายการที่ต้องการตรวจสอบที่เกี่ยวกับรายการ ประกอบด้วย รหัส ID สถานศึกษา เลขที่เอกสาร รหัสงาน/โครงการ รายละเอียดการจ่าย จำนวนเงิน และ สถานะการเบิกจ่าย ดังรูป

คู่มือการใช้โปรแกรมบริหารงบประมาณอิเล็กทรอนิกส์ สำนักงาน กศน.จังหวัดสุราษฎร์ธานี 10

| รหัส ID                                                            | 2                         |              | i         | สถานศึกษา                          | 08 : กศน.ชัยบุรี      |           |  |  |  |  |  |
|--------------------------------------------------------------------|---------------------------|--------------|-----------|------------------------------------|-----------------------|-----------|--|--|--|--|--|
| เลขที่เอกสาร                                                       | ศธ 0210.8208/502          |              | รหัสงา    | รหัสงาน/โครงการ 403 ค่าสาธารณูปโภค |                       |           |  |  |  |  |  |
| รายการจ่าย                                                         | ค่าโทรศัพท์เดือนตุลาคม 2! | 561          |           |                                    |                       |           |  |  |  |  |  |
| จำนวนเงิน 123.00 บาท                                               |                           |              |           |                                    |                       |           |  |  |  |  |  |
| Link-โครงการ e-GP                                                  |                           |              |           |                                    |                       |           |  |  |  |  |  |
|                                                                    | โครงการ 1                 | โครงการ 2    | โครงการ 3 | โครงกา                             | เร 4 โครงการ 5        | โครงการ 6 |  |  |  |  |  |
| เลขโคร                                                             | รงการ : –                 | -            | -         | -                                  | -                     | -         |  |  |  |  |  |
| เลขที่สั                                                           | ໜູູທາ: –                  | -            | -         | -                                  | -                     | -         |  |  |  |  |  |
| สถานะบัจจุบัน :                                                    | เบิกจ่ายแล้ว :            | [11/08/2018] | ทำร       | ายการเมื่อ :                       | 04/01/2019 - 13:30 u. |           |  |  |  |  |  |
| รายการนี้ ทำการเบิกจ่ายเรียบร้อยแล้วจัา<br>หากจะแกไข ติดต่อ Admin. |                           |              |           |                                    |                       |           |  |  |  |  |  |

รูปแสดงรายการที่ต้องการตรวจสอบ

## การเข้าสู่ระบบ ระดับจังหวัด

เจ้าหน้าที่ดำเนินการบันทึกข้อมูลการจัดสรรงบประมาณ ข้อมูลการเบิกจ่ายงบประมาณ ตรวจสอบสถานะการเบิกจ่ายของสถานศึกษา และการบันทึกยืม-คืนงบประมาณ

| BMS : Bulge<br>ระบบบริหารงบ<br>สำนักงาน กศน.จังหวั                             | ไ <mark>่ Manage</mark> mu<br>เประมาณ e-E<br>ดสุราษฎร์ธานี | <b>ent Suratthani</b><br>Budget62              |                                                   |                                           |
|--------------------------------------------------------------------------------|------------------------------------------------------------|------------------------------------------------|---------------------------------------------------|-------------------------------------------|
| HOME กศน.จังหวัด คศน.อำเภอ                                                     | คู่มือการใช้งาน                                            | ABOUT.                                         |                                                   |                                           |
| มุมมริการ                                                                      | มการใช้งบประมา                                             | กศน.จังหวัด                                    |                                                   |                                           |
|                                                                                | รูปแสดง                                                    | รายการที่ต้องการต                              | รวจสอบ                                            |                                           |
| คลิกที่ <sup>กศน.จังหวัด</sup><br>ให้เลือก เมนูเจ้าหน้าที่ เพื่อ               | เพื่อเข้าใ<br>Login ดังรูป                                 | ช้งานจากหน้าจอห                                | ลักของระบบ จากนั้น                                | ระบบจะแสดงเมนู                            |
|                                                                                |                                                            | เจ้าหน้าที่จังหวัด Lo                          | ogin                                              |                                           |
|                                                                                | UserName                                                   |                                                |                                                   |                                           |
|                                                                                | , assimila                                                 | ดกลง ล้าง                                      |                                                   |                                           |
|                                                                                | รูปแสดงเ                                                   | หน้า Login เจ้าหน้า                            | เที่จังหวัด                                       |                                           |
| กรอกข้อมูล ชื่อผู้ใช่                                                          | ว้งาน และรหัส                                              | สผ่าน (User and F                              | assword ตกลง กิ                                   |                                           |
| ชื่อผู้ใช้งาน และรหัสผ่าน<br>โปรแกรม โดยจะต้องเก็บ<br>รหัสผ่านไปใช้ในการแก้ไข• | (User and Pa<br>ชื่อผู้ใช้และร<br>ข้อมูลส่วนตัวไ           | assword) ผู้ใช้ขอรั<br>หัสผ่านเป็นความล้<br>ด้ | ับได้จากเจ้าหน้าที่ดูแส<br>เ์บ เนื่องจาก อาจมีผู้ | าระบบ เพื่อเข้าใช้<br>อื่นนำชื่อผู้ใช้และ |

จัดทำโดย.. นางสาวอิทยา เนื่องนำ ครู กศน.อำเภอพุนพิน

### เจ้าหน้าที่งบประมาณ

ระบบจะแสดงหน้าเมนูหลักสำหรับเจ้าหน้าที่ระดับจังหวัด คลิกเมนู **งานรายวัน** จากนั้น ระบบจะแสดงเมนูการใช้ บันทึกสถานะการเบิกจ่าย

| สำหรับจังหวัด HOME       | งานรายวัน                                  | ทำรายการ                 | รายงานข้อมูล   | จัดการงบประมาณ | การดั้งค่าโปรแกรม                                | EXIT          |                           |            |
|--------------------------|--------------------------------------------|--------------------------|----------------|----------------|--------------------------------------------------|---------------|---------------------------|------------|
| 🕘 มุมบริการ              | กระดานสน                                   | ทนา / BG-B               | oard           |                |                                                  |               |                           |            |
| : กศน.จังหวัด            | [ กลับหน้าหลักเว็บบ                        | อร์ด   ตั้งกระทู้ใหม่ ]  |                |                |                                                  |               | [ ສນຄຳຄາມ                 | ง - คำตอบ] |
| 6 ตรวจสอบ:ผู้ค้างเงินยืม | จำนวนกระทู้ทั้งหมด                         | <b>12</b> คำถาม          |                |                |                                                  | 🗟 ค้นหากระทู้ |                           | ด้นหา      |
| ๑ ตรวจสอบ:สิทธิยืมเงิน   | ลระทู้ที่                                  |                          | กระทู้ / Topic |                | <b>ผู้ตั้งกระทู้</b> [วันที่ถา                   | a] [h         | าน ดอบ[วันที่ด            | กอบ]       |
|                          | 🗟 0046 🛽                                   | อยกเลิก id               |                |                | <b>18:กศน.พุนพิน</b> [20 ส.ค. 2561]              |               | 6 <b>2 [20 ส.ค. 2561]</b> | ]          |
| : กศน.อาเภอ              | 0045                                       | บกวนลบ ID ค่ะ            |                |                | <b>04:กศน.เกาะพะงัน</b> [15 ส.ค. 25              | 61]           | 4 1[-]                    |            |
| 6 ตรวจสอบ:ค้างเงินยืม    | <b>⊠</b> 0044 1                            | บกวน ลบไอดี              |                |                | <b>14:กศน.บ้านนาเดิม</b> [15 ส.ค. 2]             | 561]          | 3 1[-]                    |            |
| 6 ตรวจสอบ:สิทธิยึมเงิน   | 🗟 0043 🔹                                   | บกวนลบไอดีค่ะ            |                |                | <b>14:กศน.บ้านนาเดิม</b> [15 ส.ค. 2]             | 561]          | 6 3[15 ส.ค. 2561]         | 1          |
|                          | 0042 1                                     | อยกเลิก id               |                |                | <b>18:กศน.พุนพิน</b> [6 ส.ค. 2561]               |               | 3 1[-]                    |            |
|                          | 🗟 0041 1                                   | อยกเลิก ID 4852          |                |                | <b>09:กศน. ไชยา</b> [3 ก.ค. 2561]                |               | 5 <b>2</b> [5 ก.ค. 2561]  |            |
|                          | <b>₩ 0040</b>                              | อลบIDเลขที่4533          |                |                | <b>07:กศน.เดียนชา</b> [22 มิ.ย. 256 <sup>-</sup> | 1]            | 3 1[-]                    |            |
|                          | <b>⊠</b> 0039 4                            | บด่ำเนินงานด่าหนังสือพิม | ฟ้ กศน.ตำบล    |                | <b>06:กศน.ดีรีรัฐนิคม</b> [9 พ.ค. 256            | 51]           | 6 <b>0</b>                |            |
|                          | 🗟 0038                                     | บกวนรบไอดี 3118ค่ะ       |                |                | <b>02:กศน.กาญจนติษฐ์</b> [24 เม.ย.               | 2561]         | 9 <b>2</b> [24 เม.ย. 2561 | 1]         |
|                          | 🗟 0037 1                                   | อลบ ID นะค่ะ             |                |                | <b>08:กศน.ชัยบุรี</b> [28 มี.ค. 2561]            |               | 4 1 [28 มี.ค. 2561]       | ]          |
|                          | กำลังแสดงหน้าที่ 1/2 เ<br><< <b>1 2</b> >> | หน้าถัดไป=2              | 157 - 1        | [ ຜູ້ເກສະນັງ]  | mil                                              | Act           | ivate Windows             | e Windows  |

รูปแสดงหน้า Login เจ้าหน้าที่จังหวัด

ซึ่งระบบจะแสดงหน้าเมนูหลักสำหรับเจ้าหน้าที่งบประมาณ คลิกเมนู **งานรายวัน** จากนั้น ระบบจะแสดงเมนูการใช้ บันทึกสถานะการเบิกจ่าย ลบ:ถอน ในจังหวัด ลบ:ถอน ในอำเภอ ออก หนังสือติดตามเงินยืม ค้นหารายการเบิกจ่าย

| สำหรับจังหวัด H                          | IOME | งานรายวัน     | ทำรายการ         | รายงานข้อมูล   | จัดการงบประมาณ | การตั้งค่าโปรแกรม                       | EXIT          |                        |
|------------------------------------------|------|---------------|------------------|----------------|----------------|-----------------------------------------|---------------|------------------------|
|                                          |      | 🎽 บันทึกสถา   | นะการเบิกจ่าย    |                |                |                                         |               |                        |
| in in in in in in in in in in in in in i |      | X ลบ:ถอนใ     | แจ้งหวัด !       | -Board         |                |                                         |               |                        |
| : กศน.จังหวัด                            |      | 🗶 ลบ:ถอน ใ    | แอ่าเภอ ]        |                | 1.1.1          |                                         |               | [ลบค่าถาม - ค่าตอบ]    |
| 6 ตรวจสอบ:ผู้ค้างเงินยืม                 |      | 🚨 ออกหนังสื   | อดิดดามเงินยืม   | 687 AB         | 6 14 14        | 14.17 14.1                              | 🖳 ค้นหากระทู้ | ด้นหา                  |
| 6 ตรวจสอบ:สิทธิยืมเงิน                   |      | 😫 ด้นหารายก   | ารเบิกจ่าย       | กระทู้ / Topic |                | <b>ผู้ตั้งกระทู้</b> [วันที่ถาม]        | อ่าน          | <b>ตอบ</b> [วันที่ตอบ] |
| . คศม ว่าเคว                             |      | 🖾 0046        | ขอยกเลิก id      |                |                | <b>18:กศน.พุนพิน</b> [20 ส.ค. 2561]     | 6             | 2 [20 ส.ค. 2561]       |
| . 1944.21472                             |      | <b>⊠ 0045</b> | รบกวนลบ ID ค่ะ   |                |                | <b>04:กศน.เกาะพะงัน</b> [15 ส.ค. 2561]  | 4             | 1[-]                   |
| 6 ตรวจสอบ:ค้างเงินยืม                    |      | 🖂 0044        | รบกวน ลบไอดี     |                |                | <b>14:กศน.บ้านนาเดิม</b> [15 ส.ค. 2561] | 3             | 1[]                    |
| 6 ตรวจสอบ:สิทธิยืมเงิน                   |      | 🗟 0043        | รบกวนลบไอดีค่ะ   |                |                | <b>14:กศน.บ้านนาเดิม</b> [15 ส.ค. 2561] | 6             | 3 [15 ส.ค. 2561]       |
|                                          |      | <b>⊠ 0042</b> | ขอยกเฉิก id      |                |                | <b>18:กศน.พนพิน</b> [6 ส.ค. 2561]       | 3             | 1[-]                   |
|                                          |      | 🗟 0041        | ขอยกเล็ก ID 4852 |                |                | <b>09:กศน.ไชยา</b> [3 ก.ค. 2561]        | 5             | 2 [5 n.n. 2561]        |

รูปแสดงเมนูงานรายวัน

เมื่อคลิก **บันทึกสถานะการเบิกจ่าย** ระบบจะแสดงหน้าต่างการบันทึกสถานะดำเนินการ กรอกข้อมูล ID ต้องการตรวจสอบงบประมาณ

| <sub>BACK</sub> Login โดย : admin |                        |
|-----------------------------------|------------------------|
|                                   | บันทึกสถานะการเบิกจ่าย |
|                                   | ราหัส ID ตกลง          |

คู่มือการใช้โปรแกรมบริหารงบประมาณอิเล็กทรอนิกส์ สำนักงาน กศน.จังหวัดสุราษฎร์ธานี 12

รูปแสดงหน้าต่างให้กรอกข้อมูล ID เพื่อตรวจสอบสถานการณ์เบิกจ่ายงบประมาณ

จากนั้นระบบจะแสดงข้อมูลสถานะ การดำเนินการรายละเอียดของการเบิกจ่ายงบประมาณ

|                               |                  |                                                 | บันทึกสถาน  | เะดำเนินการ         |                     |                                          |
|-------------------------------|------------------|-------------------------------------------------|-------------|---------------------|---------------------|------------------------------------------|
| รหัส ID                       | 2189             |                                                 |             | สถานศึกษา           | 18 : กศน.พุนพิน     |                                          |
| เลขที่เอกสาร                  | ศธ 0210.8218/    | 268                                             |             | รหัสงาน/โครงการ     | 321 กิจกรรมพัฒ      | นาคุณภาพผู้เรียน                         |
| รายการจ่าย                    |                  |                                                 |             |                     |                     |                                          |
| จำนวนเงิน                     | 4,300.00 บาท     |                                                 |             |                     |                     |                                          |
| สถานะปัจจุบัน :               | เบิกจ่ายเ        | แล้ว : [13–03                                   | 2018]       | ่ ทำรายการเพื่อ :   | 13/03/2018 - 1      | 4:46 u.                                  |
| เลือกสถานะ 🔿 ตรวจเ            | สอบหลักฐานแล้ว-: | >งานฯ                                           | 💽 ตัดยอดงบา | ไระมาถแล้ว->งานแผนฯ | ) ทำ PO แส          | ู้เว −> งานพัสดุ                         |
| ⊚ เบิกจ่ายแล้ว -> งาน<br>เง็น | การ จ่ายโดย      | <ul> <li>โอนเงิน</li> <li>เช็ค เลขร์</li> </ul> | 1           | เลขที่เงินอื่ม บ    | : เมื่อวันที่<br>ย. | ⊚ เอกสารผิดพลาด<br><u>มันพึก Comment</u> |
|                               |                  |                                                 | ดกลงและท่า  | รายการต่อไป         |                     |                                          |

รูปแสดงหน้าต่างข้อมูลเลือกสถานการณ์เบิกจ่ายของเจ้าหน้าที่งานแผนฯ

เมื่อดำเนินการตรวจสอบงบประมาณถูกต้องแล้วให้บันทึกสถานะ เลือก **ตัดยอดงบประมาณแล้ว** จากนั้นคลิก **ตกลงและทำรายการต่อไป** ระบบจะแสดงข้อมูลปรับปรุงสถานะ แล้ว

#### เจ้าหน้าที่งานพัสดุ

เมื่อเข้าระบบ คลิกเลือก **งานรายวัน** เลือก **บันทึกสถานะการเบิกจ่าย** จะแสดงหน้าต่าง

บันทึกสถานะดำเนินการ

| รหัส ID                                                                                                    | 1234           |                  |                     | ê                 | งถานศึกษา                       | 12 : ก | ศน.ท่าชนะ         |           |  |  |  |
|----------------------------------------------------------------------------------------------------|----------------|------------------|---------------------|-------------------|---------------------------------|--------|-------------------|-----------|--|--|--|
| เลขที่เอกสาร                                                                                                    | ศธ 021         | 0.8212/188       |                     | รหัสงาา           | รหัสงาน/โครงการ 622 กลุ่มสนใจ ( |        |                   |           |  |  |  |
| รายการจ่าย                                                                                                    | ขอเบิกเงิ      | เ้นค่าวัสดุโครงก | ารรีไซด์เคิลยางรถยน | เต้ กศน.ตำบลคลองเ | พา                              |        |                   |           |  |  |  |
| จำนวนเงิน                                                                                                    | 850.00         | 0 บาท            |                     |                   |                                 |        |                   |           |  |  |  |
| Link-โครงการ e-GP                                                                                                    |                |                  |                     |                   |                                 |        |                   |           |  |  |  |
|                                                                                                    |                | โครงการ 1        | โครงการ 2           | โครงการ 3         | โครงกา                          | าร 4   | โครงการ 5         | โครงการ 6 |  |  |  |
| เลขโค                                                                                                    | รงการ :        | -                | -                   | -                 | -                               |        | -                 | -         |  |  |  |
| เลขที่ส่                                                                                                    | <b>í</b> ญญา : | -                | -                   | -                 | -                               |        | -                 | -         |  |  |  |
| สถานะปัจจุบัน :                                                                                                    |                | เบิกจ่ายแล้ว :   | [12-02-2018]        | ทำร               | ายการเมื่อ :                    | 12/02  | 2/2018-15:56 u.   |           |  |  |  |
| เลือกสถานะ 🔘 ตรวจเ                                                                                                    | สอบหลักฐ       | ฐานแล้ว−>งาน     | ฯ 🔵 ตัดย            | อดงบประมาณแล้ว-:  | >งานแผนฯ                        | ۲      | ทำ PO แล้ว -> งาเ | แพัสดุ    |  |  |  |
| <ul> <li>๑ เบิกจ่ายแล้ว -&gt; งานการ</li> <li>๑ เอก็สารผิดพลาด</li> <li>เงิน</li> <li>๑ เช็ค เลขที</li> <li>๑ เช็ค เลขที</li> </ul> |                |                  |                     |                   |                                 |        |                   |           |  |  |  |
|                                                                                                    |                |                  | ตกล                 | งและทำรายการต่อไป |                                 |        |                   | A _1      |  |  |  |

จัดทำโดย.. นางสาวอิทยา เนื่องนำ ครู กศน.อำเภอพุนพิน

รูปแสดงหน้าต่างข้อมูลสถานการณ์เบิกจ่ายของเจ้าหน้าที่งานพัสดุ

เมื่อดำเนินการตรวจสอบงบประมาณถูกต้องครบถ้วนแล้ว ให้บันทึกสถานะ ทำ PO แล้ว จากนั้นคลิก ตกลงและทำรายการต่อไป ระบบจะแสดงข้อมูลปรับปรุงสถานะ แล้ว

### เจ้าหน้าที่งาน-ตรวจสอบ

เมื่อเข้าระบบ คลิกเลือก **งานรายวัน** เลือก **บันทึกสถานะการเบิกจ่าย** จะแสดงหน้าต่าง

| รหัส ID                                                                                                    | 1234    | 4             |        |           |             | ឥ               | ถานศึกษา                              | 12 : กศ | <b>tน.ท่าชนะ</b> |                                     |  |
|----------------------------------------------------------------------------------------------------|---------|---------------|--------|-----------|-------------|-----------------|---------------------------------------|---------|------------------|-------------------------------------|--|
| เลขที่เอกสาร                                                                                                    | ศธ 02   | 210.8212/     | 188    |           |             | รหัสงาน         | รหัสงาน/โครงการ 622 กลุ่มสนใจ (อาชีพ) |         |                  |                                     |  |
| รายการจ่าย                                                                                                    | ขอเบิก  | แงินค่าวัสดุโ | ครงการ | รีไซด์เคื | ่ลยางรถยนต์ | กศน.ตำบลคลองพ   | n                                     |         |                  |                                     |  |
| จำนวนเงิน                                                                                                    | 850.0   | 00 บาท        |        |           |             |                 |                                       |         |                  |                                     |  |
| Link-Tessons e-GP                                                                                                    |         |               |        |           |             |                 |                                       |         |                  |                                     |  |
|                                                                                                    |         | โครงการ       | 1      | โคร       | รงการ 2     | โครงการ 3       | โครงก                                 | าร 4    | โครงการ 5        | โครงการ 6                           |  |
| เลขโคร                                                                                                    | เงการ : | -             |        |           | -           | -               | -                                     |         | -                | -                                   |  |
| เลขที่สั                                                                                                    | ົญญา :  | -             |        |           | -           | -               | -                                     |         | -                | -                                   |  |
| สถานะปัจจุบัน : เบ็กจ่ายแล้ว : [12–02–2018] ทำรายการเมื่อ : <sup>12/02/2018</sup> – 15:56 น.                                         |         |               |        |           |             |                 |                                       |         |                  |                                     |  |
| เลือกสถานะ อาตรวจส                                                                                                    | สอบหลั  | ักฐานแล้ว-:   | >งานฯ  |           | 🔎 ตัดยอด    | เงบประมาณแล้ว-> | งานแผนฯ                               | 0       | ทำ PO แล้ว -> ง  | านพัสดุ                             |  |
| <ul> <li>๑ เบ็กจ่ายแล้ว -&gt; งานการ</li> <li>๑ เอกสารผิดพลาด</li> <li>เง็น</li> <li>๑ เช็ค เลขที</li> <li>๖ันทึก Comment</li> </ul> |         |               |        |           |             |                 |                                       |         |                  | าสารผิดพลาด<br>ม <u>ทึก Comment</u> |  |
|                                                                                                    |         |               |        |           | ตกลงแ       | ละทำรายการต่อไป |                                       |         |                  |                                     |  |

บันทึกสถานะดำเนินการ

รูปแสดงหน้าต่างข้อมูลสถานการณ์เบิกจ่ายของเจ้าหน้าที่งานๆ

เมื่อดำเนินการตรวจสอบงบประมาณถูกต้องครบถ้วนแล้ว ให้บันทึกสถานะ ตรวจสอบ หลักฐานแล้ว จากนั้นคลิก ตกลงและทำรายการต่อไป ระบบจะแสดงข้อมูลปรับปรุงสถานะ แล้ว

## เจ้าหน้าที่งานการเงิน เบิกจ่าย

เมื่อเข้าระบบ คลิกเลือก **งานรายวัน** เลือก **บันทึกสถานะการเบิกจ่าย** จะแสดงหน้าต่าง

| รหัส ID                       | 123                                                                                                  | 34                          |                              | ឥ                 | ถานศึกษา                              | 12 : nø | เน.ท่าชนะ              |                                                |  |  |  |  |
|-------------------------------|----------------------------------------------------------------------------------------------------|-----------------------------|------------------------------|-------------------|---------------------------------------|---------|------------------------|------------------------------------------------|--|--|--|--|
| เลขที่เอกสาร                  | ศธ 0                                                                                                 | 210.8212/188                |                              | รหัสงาน           | รหัสงาน/โครงการ 622 กลุ่มสนใจ (อาชีพ) |         |                        |                                                |  |  |  |  |
| รายการจ่าย                    | ขอเบิ                                                                                                | กเงินค่าวัสดุโครงกา         | รรีไซด์เคิลยางรถยน           | ต์ กศน.ตำบลคลองพ  | า                                     |         |                        |                                                |  |  |  |  |
| จำนวนเงิน                     | <mark>จำนวนเงิน</mark> 850.00 บาท                                                                    |                             |                              |                   |                                       |         |                        |                                                |  |  |  |  |
| Link-โครงการ e-GP             |                                                                                                    |                             |                              |                   |                                       |         |                        |                                                |  |  |  |  |
|                               |                                                                                                    | โครงการ 1                   | โครงการ 2                    | โครงการ 3         | โครงการ                               | 4       | โครงการ 5              | โครงการ 6                                      |  |  |  |  |
| เลขโค                         | รงการ :                                                                                              | -                           | -                            | -                 | -                                     |         | -                      | -                                              |  |  |  |  |
| เลขที่ส่                      | ใญญา :                                                                                               | -                           | -                            | -                 | -                                     |         | -                      | -                                              |  |  |  |  |
| สถานะปัจจุบัน :               | สถานะปัจจุบัน : เบิกจ่ายแล้ว : [12–02–2018] ทำรายการเมื่อ : <sup>12/02/2018</sup> - 15:56 น.         |                             |                              |                   |                                       |         |                        |                                                |  |  |  |  |
| เลือกสถานะ 🔿 ตรวจเ            | <mark>เลือกสถานะ</mark> _ ตรวจสอบหลักฐานแล้ว->งานฯ ดัดยอดงบประมาณแล้ว->งานแผนฯทำ PO แล้ว -> งานพัสดุ |                             |                              |                   |                                       |         |                        |                                                |  |  |  |  |
| ⊚ เบิกจ่ายแล้ว -> งาน<br>เงิน | การ                                                                                                  | จ่ายโดย โล<br>เชื่<br>10300 | อนเงิน<br>ชีค เลขที่<br>5764 |                   |                                       | : រេរាំ | อวันที่ oเอกส<br>บันป่ | ุ่ <del>ารผิดพลาด</del><br>ถึ <u>ก Comment</u> |  |  |  |  |
|                               |                                                                                                    |                             | ตกลง                         | บและทำรายการต่อไป |                                       |         |                        |                                                |  |  |  |  |

บันทึกสถานะดำเนินการ

รูปแสดงหน้าต่างข้อมูลสถานการณ์เบิกจ่ายของเจ้าหน้าที่งานการเงิน

เมื่อดำเนินการตรวจสอบงบประมาณถูกต้องครบถ้วนแล้ว ให้บันทึกสถานะ เบิกจ่ายแล้ว งานการเงิน และบันทึกสถานะการจ่ายเงินโดยแจ้งรายละเอียด ข้อมูลวันที่ จ่ายโดย (การโอนเงิน / เช็ค พร้อมระบุหมายเลขเซ็ค) กรณีเอกสารผิดพลาด คลิก บันทึก Comment จากนั้นคลิก ตกลงและ ทำรายการต่อไป ระบบจะแสดงข้อมูลปรับปรุงสถานะ แล้ว

ทั้งนี้ เมื่อคลิกเลือก **งานรายวัน** ใน **เมนูลบ:ถอนในจังหวัด** 

| ส่าหรับจังหวัด           | HOME                   | งานรายวัน     | ทำรายการ        | รายงานข้อมูล   | จัดการงบประมาณ | การตั้งค่าโปรแกรม                       | EXIT          |                        |
|--------------------------|------------------------|---------------|-----------------|----------------|----------------|-----------------------------------------|---------------|------------------------|
|                          |                        | 🞽 บันทึกสถาน  | เะการเบิกจ่าย   |                |                |                                         |               |                        |
| New Yorking              |                        | 🛛 🎽 ลบ:ถอน ใน | จังหวัด         | -Board         |                |                                         |               |                        |
| : กศน.จังหวัด            |                        | 🗶 ลบ:ถอน ใน   | อ่าเภอ          | 1 1 1          | 3 / 3          |                                         | 1.1           | [ลบค่าถาม - ค่ำตอบ]    |
| 6 ตรวจสอบ:ผู้ค้างเงินยืม |                        | 🚨 ออกหนังสือ  | ติดตามเงินยืม   |                |                |                                         | 🗟 ค้นหากระทู้ | ด้นหา                  |
| 6 ตรวจสอบ:สิทธิยืมเงิน   |                        | 🤨 ด้นหารายกา  | ารเมิกจ่าย      | กระทู้ / Topic |                | <b>ผู้ตั้งกระทู้</b> [วันที่ถาม]        | อ่าน          | <b>ดอบ</b> [วันที่ตอบ] |
|                          |                        | 🖾 0046 🛛 🖉    | อยกเลิก id      |                |                | <b>18:กศน.พุนพิน</b> [20 ส.ค. 2561]     | 6             | 2 [20 ส.ค. 2561]       |
| . 1944 - 1472            |                        | 🖾 0045 🕈      | บกวนลบ ID ค่ะ   |                |                | <b>04:กศน.เกาะพะงัน</b> [15 ส.ค. 2561]  | 4             | 1[-]                   |
| 6 ตรวจสอบเค้างเงินยืม    |                        | 🖂 0044 🕈      | บกวน ลบไอดี     |                |                | <b>14:กศน.บ้านนาเติม</b> [15 ส.ค. 2561] | 3             | 1[·]                   |
| 6 ตรวจสอบ:สิทธิยึมเงิน   | 6 ตรวจสอบ:สิทธิยึมเงิน |               | บกวนฉบไอดีด่ะ   |                |                | <b>14:กศน.บ้านนาเดิม</b> [15 ส.ค. 2561] | 6             | 3 [15 ส.ค. 2561]       |
|                          |                        | 😡 0042 🛛      | อยกเฉิก id      |                |                | <b>18:กศน.พุนพิน</b> [6 ส.ค. 2561]      | 3             | 1[-]                   |
|                          |                        | 🖄 0041 🛛      | อยกเลิก ID 4852 |                |                | <b>09:กศน.ไชยา</b> [3 ก.ค. 2561]        | 5             | 2 [5 n.n. 2561]        |

รูปแสดงเมนูงานรายวัน เมนูย่อย ลบ:ถอนในจังหวัด

เมื่อคลิก **ลบ:ถอน ในจังหวัด** และ **ลบ:ถอน ในอำเภอ** ซึ่งจะต้องกรอก หมายเลข ID ที่ ต้องการลบ โดยมีรูปแบบการดำเนินรายการเหมือนกับการลบในระบบของระดับ เจ้าหน้าที่ กศน. อำเภอ

| ส่าหรับจังหวัด HOME      | งานรายวัน    | ท่ารายการ         | รายงานข้อมูล   | จัดการงบประมาณ | การตั้งค่าโปรแกรม                      | EXIT          |                   |
|--------------------------|--------------|-------------------|----------------|----------------|----------------------------------------|---------------|-------------------|
| 🚇 มมบริการ               | 🧾 บันทึกสถ   | านะการเบิกจ่าย    | Poard          |                |                                        |               |                   |
|                          | 👗 ลบ:ถอน     | ในจังหวัด         | DUdiu          |                |                                        |               |                   |
| : กศน.จังหวัด            | 🗶 ลบ:ถอนไ    | ในอ่าเภอ          |                |                |                                        |               | [ลบคำถาม - คำตอบ] |
| 6 ตรวจสอบ:ผู้ค้างเงินยืม | 🛛 🚨 ออกหนังเ | สื่อติดตามเงินยืม |                |                |                                        | 🔍 ค้นหากระทุ้ | ด้นหา             |
| 6 ตรวจสอบ:สิทธิยึมเงิน   | 😫 ด้นหาราย   | เการเบิกจ่าย      | กระทู้ / Topic |                | <b>ผู้ตั้งกระทู้</b> [วันที่ถาม]       | อ่าน          | ดอบ [วันที่ตอบ]   |
|                          | 🖾 0046       | ขอยกเลิก id       |                |                | <b>18:กศน.พุนพิน</b> [20 ส.ค. 2561]    | 6             | 2 [20 ส.ค. 2561]  |
| : กคน.อาเภอ              | ₩ 0045       | รบกวนลบ ID ค่ะ    |                |                | <b>04:กศน.เกาะพะงัน</b> [15 ส.ค. 2561  | ] 4           | 1[]               |
| 6 ตรวจสอบ:ค้างเงินยืม    | ₩ 0044       | รบกวน ลบไอคิ      |                |                | <b>14:กศน.บ้านนาเดิม</b> [15 ส.ค. 256] | 1] 3          | 1[]               |
| 6 ตรวจสอบ:สิทธิยืมเงิน   | 🙆 0043       | รบกวนลบไอลีค่ะ    |                |                | <b>14:กศน.บ้านนาเดิม</b> [15 ส.ค. 256] | 1] 6          | 3 [15 ส.ค. 2561]  |
|                          | ₩ 0042       | ขอยกเลิก id       |                |                | <b>18:กศน.พุนพิน</b> [6 ส.ค. 2561]     | 3             | 1[]               |
|                          | 🗟 0041       | ขอยกเลิก ID 4852  |                |                | <b>09:กศน.ไชยา</b> [3 ก.ค. 2561]       | 5             | 2 [5 ก.ค. 2561]   |
|                          | ₩ 0040       | ขอลบIDเลขที่4533  |                |                | <b>07:กศน.เดียนชา</b> [22 มิ.ย. 2561]  | Activa        | te Windows        |

รูปแสดงเมนูงานรายวัน เมนูย่อย ออกหนังสือติดตามเงินยืม

เมนู **ออกหนังสือติดตามเงินยืม** ระบบจะปรากฏ รายการที่มีสถานะค้างเงินยืมทั้งหมด ผิด ระเบียบ เนื่องจากไม่ได้ดำเนินการ ล้างเงินยืมตามกรอบระยะเวลาที่กำหนดไว้ตามระเบียบ ดังรูป

| BA        | <sub>ck</sub> ผู้ใช้งาน : admin : สำนักงาน กศน.จังหวัด                                      |                                                         |           |                          |                   |           |
|-----------|---------------------------------------------------------------------------------------------|---------------------------------------------------------|-----------|--------------------------|-------------------|-----------|
|           | รายงานเงินยีว                                                                               | ม ค้างส่ง ทั้งหมด                                       |           |                          |                   |           |
| เลข<br>ID | รายการเงินยืม / โครงการ                                                                     | ผู้ยืม                                                  | จำนวนเงิน | ได้รับเมื่อ              | จำนวนยืม<br>(วัน) | หมายเหตุ  |
| 4379      | เงินอื่ม ∶⊢ค่าใช้จ่ายโครงการ                                                                | <b>1000000000000000 มีการระบบก</b> าดุ<br>แก้ว          | 62,870.00 | 05/06/2018 -<br>13:52 u. | 357               | assulue   |
| 5773      | เงินอื่ม :-ค่าเดินทางไปราชการ (นางสุภาณี วรรณะ และคณะ)                                      | 3 <b>84444444</b>                                       | 8,140.00  | 30/07/2018 -<br>14:06 u. | 302               | assertion |
| 6580      | เงินอื่ม :-อืมเงินค่าค่าเนินการสอบปลายภาคเรียนที่ 1 ปีการศึกษา 2561                         | 3 <b></b> นธ์<br>คิดโปร่ง                               | 54,480.00 | 29/08/2018 -<br>17:24 u. | 272               | lossellou |
| 6932      | เง็นอื่ม :⊢ค่าเดินทางไปราชการโครงการพัฒนาบุคลากร                                            | 4 <u>0400000004551 มีเรื่อ</u> ใหร<br>พัก               | 16,760.00 | 29/08/2018 -<br>17:17 u. | 272               | lassedau  |
| 6936      | เงินยืม ∶−ค่าเดินทางไปราชการโครงการพัฒนาประสิทธิภาพและสร้างความผูกพันในองค์กร               | 1011111111111111111111111111111111111                   | 4,432.00  | 12/09/2018 -<br>09:53 u. | 258               | losselw   |
| 7225      | เงินอื่ม :-ขออื่มเงินค่าค่าเนินการสอบวัดผลสัมฤทธิ์ทางการเรียน ภาคเรียนที่ 1 ปีการศึกษา 2561 | 3 <del>-567 (1997) (1997) (1997) (19</del> 54)<br>เศรษฐ | 24,510.00 | 29/08/2018 -<br>17:25 u. | 272               | lassedau  |
|           |                                                                                             |                                                         | . ž       |                          |                   |           |

รูปแสดงหน้าต่างรายงานเงินยืม ค้างส่ง ทั้งหมด

เจ้าหน้าที่ สำนักงาน กศน.จังหวัดสุราษฎร์ธานี กดเลือก 🔍 🚥 ระบบจะแสดงหน้าต่าง หนังสือราชการ เพื่อติดตามรายการใช้จ่ายเงินงบประมาณ (เงินยืม) กับ กศน.อำเภอ ดังรูป

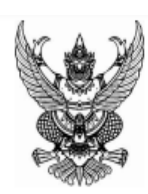

ที่ ศธ 0210.82/

สำนักงาน กศน.จังหวัดสุราษฎร์ธานี 261/21 ม.3 ถ.อำเภอ9 ต.มะขามเตี้ย อ.เมือง จ.สุราษฎร์ธานี 84000

28 พฤษภาคม 2562

เรื่อง ติดตามการใช้จ่ายเงินงบประมาณ (เงินยืม)

เรียน ผู้อำนวยการสำนักงาน กศน.จังหวัดสุราษฎร์ธานี

สิ่งที่ส่งมาด้วย สำเนาสัญญาเงินยืม จำนวน 1 ฉบับ

ด้วยสำนักงานส่งเสริมการศึกษานอกระบบและการศึกษาตามอัธยาศัยจังหวัดสุราษฎร์ธานี ขอเรียนให้ทราบว่า ตามที่หน่วยงานของท่านได้ดำเนินจัดทำสัญญาเงินยึม เพื่อเป็นค่าใช้จ่ายสำหรับการดำเนินงานของส่วนราชการ ดังนี้. รายการ : เงินยึม :-ค่าใช้จ่ายโครงการ จำนวนเงิน : 62,870.00 บาท ตั้งแต่วันที่ : 05/06/2018 - 13:52 ผู้ยืมเงินคือ : นายอนัตชัย เกตุแก้ว หมายเลขบัตรประชาชน : ออบเอนเนียน ตามหนังสือนำส่ง เรื่อง "ขอยืมเงินงบประมาณ" เลขที่ : ศธ 0210.82/ ลงวันที่ : 04/06/18 - 16:22

ทั้งนี้สัญญาเงินยืมดังกล่าวได้ล่วงเลยกำหนดการคืนเงินมาหลายวันแล้ว จึงขอความกรุณาให้ท่าน เร่งติดตามการส่งคืนเงินยืมดังกล่าวโดยเร็ว

จึงเรียนมาเพื่อทราบและดำเนินการต่อไป

ขอแสดงความนับถือ

รูปแสดงหน้าต่างหนังสือติดตามการใช้จ่ายเงินงบประมาณ (เงินยืม)

| สำหรับจังหวัด HOME                                                                                                    | งานรายวัน     | ทำรายการ         | รายงานข้อมูล   | จัดการงบประมาณ | การตั้งค่าโปรแกรม E                     | хіт             |                        |
|----------------------------------------------------------------------------------------------------|---------------|------------------|----------------|----------------|-----------------------------------------|-----------------|------------------------|
| 🛞 เมมเร็การ                                                                                                    | 🎽 บันทึกสะ    | าานะการเบิกจ่าย  | Deevel         |                |                                         |                 |                        |
| New York Contraction of the second second se | 🗶 ลบ:ถอน      | ในจังหวัด        | -Board         |                |                                         |                 |                        |
| : กศน.จังหวัด                                                                                                    | 🗶 ลบ:ถอน      | ในอำเภอ          | / / /          |                |                                         |                 | [ ลบค่าถาม - ค่าตอบ ]  |
| 6 ตรวจสอบ:ผู้ค้างเงินยืม                                                                                                    | 💈 ออกหนัง     | สือติดตามเงินยืม |                |                |                                         | 🔍 ด้นหากระทุ้ 📃 | ด้นหา                  |
| 6 ตรวจสอบ:สิทธิยืมเงิน                                                                                                    | 👱 ค้นหาราย    | ยการเมิกจ่าย     | กระทู้ / Topic |                | <b>ผู้ตั้งกระทู้</b> [วันที่ถาม]        | อ่าน            | <b>ดอบ</b> [วันที่ตอบ] |
|                                                                                                    | 2 0046        | ขอยกเลิก id      |                |                | <b>18:กศน.พุนพิน</b> [20 ส.ค. 2561]     | 6               | 2 [20 ส.ค. 2561]       |
| : กคน.อาเภอ                                                                                                    | <b>⊠ 0045</b> | รบกวนลบ ID ค่ะ   |                |                | <b>04:กศน.เกาะพะงัน</b> [15 ส.ค. 2561]  | 4               | 1[]                    |
| 6 ตรวจสอบ:ค้างเงินยืม                                                                                                    | ₩ 0044        | รบกวน ลบไอดี     |                |                | <b>14:กศน.บ้านนาเดิม</b> [15 ส.ค. 2561] | 3               | 1[-]                   |
| 6 ตรวจสอบ:สิทธิยึมเงิน                                                                                                    | 🗟 0043        | รบกวนลบไอดีค่ะ   |                |                | <b>14:กศน.บ้านนาเติม</b> [15 ส.ค. 2561] | 6               | 3 [15 ส.ค. 2561]       |
|                                                                                                    | ₩ 0042        | ขอยกเลิก id      |                |                | <b>18:กศน.พุนพิน</b> [6 ส.ค. 2561]      | 3               | 1[-]                   |
|                                                                                                    | 🗟 0041        | ขอยกเฉิก ID 4852 |                |                | <b>09:กศน.ไชยา</b> [3 ก.ค. 2561]        | 5               | 2 [5 ก.ค. 2561]        |
|                                                                                                    | ₩ 0040        | ขอลมIDเลขที่4533 |                |                | <b>07:กศน.เดียนชา</b> [22 มิ.ย. 2561]   | Activat         | Windows                |

เมื่อคลิกเลือกเมนู **ค้นหารายการเบิกจ่าย** ที่งานรายวัน

รูปแสดงเมนู งานรายวัน เมนูย่อย ค้นหารายการเบิกจ่าย

จะแสดงหน้าต่างให้เลือก กศน.อำเภอ และมีรูปแบบการค้นหา 2 รูปแบบ ดังนี้ แบบที่ 1 ค้นตามรายการจ่ายเงิน แบบที่ 2 ค้นตามจำนวนเงินที่เบิกจ่าย

|                                         |                   | ทั้งหมดทุก ศบอ. ▼<br>ทั้งหมดทุก ศบอ. ▲                                         |
|-----------------------------------------|-------------------|--------------------------------------------------------------------------------|
| BACK Login โดย : admin                  |                   | สำนักงาน กศน.จังหวัด<br>กศน.เมืองสุราษฎร์ธานี<br>กศน.กาญจนดิษฐ์<br>กศน.วิภาวดี |
| วิเยงไนง<br>แบบที่ได้นตามรายการจ่ายเงิน | ทั้งหมดทุกศนอ. •  | กศน.เกาะพะงับ<br>กศน.เกาะสมุย<br>กศน.เดีรรัฐนิดม<br>กศน.เดียนชา                |
| ใต้คำตับ                                | ว่าง=ทั้งหมด Go   | กศน.ข้อบุรี<br>กศน.ไช่อา<br>กศน.ดอนสัก<br>กศน.ห่าฉาง                           |
| แบบที่ 2 ตั้นตามจำนวนเงินที่เบิกจ่าย    | ทั้งหมดทุก ศบอ. ▼ | กศน.ทำชนะ<br>กศน.บ้านดาชุน<br>กศน.บ้านนาเดิม<br>กศน.บ้านนาสาร                  |
| ใ <i>ส่</i> จำนวนเงิน                   | ว่าง=ทั้งหมด Go   | กศน.พนม<br>กศน.พระแสง                                                          |

รูปแสดงหน้าต่างสำหรับการค้นหารายการเบิกจ่ายงบประมาณ

เมื่อคลิกเลือกรูปแบบการค้นหา และกรอกคำค้นหาลงไป จะแสดงหน้าจอ รายงาน การเบิกจ่ายงบประมาณ ตามคำค้นหา ทั้งหมดมาให้

| ВАСК       | Logi | in โดย : admin                             |                                                    |                                                                      |                      |                     |               |
|------------|------|--------------------------------------------|----------------------------------------------------|----------------------------------------------------------------------|----------------------|---------------------|---------------|
|            |      |                                            | รายงานก                                            | ารเบิกจ่ายงบประมาณ                                                   |                      |                     |               |
|            |      | รหัส กศน.                                  | ทุก กศน.                                           | คำค้น => พัฒนา                                                       | <b>เผู้เรียน</b>     |                     |               |
| รหัส กศน.  | id   | ชื่องาน/โครงการ                            |                                                    | รายการจ่าย                                                           | ที่เอกสาร            | วดป.ที<br>บันทึก    | จำนวน<br>เงิน |
| กศน.พระแสง | 8108 | 322 ค่ากิจกรรมพัฒนาผู้เรียน<br>(เพิ่มเดิม) | ล้างเงินยืม :- 6250-ศธ 0210.8217/627-เงินข         | ป็ม :-โครงการพัฒนาผู้เรียน กิจกรรมสัปดาห์วิทยาศาสตร์เพื่อการเรียนรู้ | ศธ<br>0210.8217/702  | 20/08/18 -<br>15:54 | 24,450.00     |
| กศน.พระแสง | 8027 | 322 ค่ากิจกรรมพัฒนาผู้เรียน<br>(เพิ่มเดิม) | ค่าวัสดุโครงการพัฒนาผู้เรียน ศูนย์วิทย์ฯ           |                                                                      | ศธ<br>0210.8217/699  | 20/08/18 -<br>09:07 | 1,500.00      |
| กศน.พุนพิน | 7768 | 301 ค่าจัดการเรียนการสอน                   | ค่าพิมพ์ไวนิล พัฒนาผู้เรียน(เปิดโลกกว้างเสริมสร้าง | งการเรียนรู้ทางวิทยาศาสตร์)–โมเดิร์น อาร์ต                           | ศธ<br>0210.8218/1022 | 15/08/18 -<br>17:26 | 432.00        |
| กศน.พระแสง | 7729 | 322 ค่ากิจกรรมพัฒนาผู้เรียน<br>(เพิ่มเติม) | ล้างเงินยืม :- 5066-ศธ 0210.8217/566-เงินข         | ป็ม :−ค่าใช้จ่ายโครงการพัฒนาผู้เรียน ค่ายสถานศึกษา 3 D               | ศธ<br>0210.8217/685  | 15/08/18 -<br>16:51 | 69,000.00     |
| กศน.พุนพิน | 7621 | 322 ค่ากิจกรรมพัฒนาผู้เรียน<br>(เพิ่มเติม) | ค่าพิมพ์ไวนิล พัฒนาผู้เรียน(ค่ายวิชาการดิวเข้ม N-  | Net)-โมเดิร์น อาร์ต                                                  | ศธ<br>0210.8218/1014 | 15/08/18 -<br>14:34 | 864.00        |

รูปแสดงรายการเบิกจ่ายงบประมาณทั้งหมดตามรูปแบบการค้นหา

| ส่าหรับจังหวัด HOME      | งานรายวัน ทำรายการ                        | รายงานข้อมูล จัดการงบประม        | าณ การตั้งค่าโปรแกรม EXIT                    |                          |
|--------------------------|-------------------------------------------|----------------------------------|----------------------------------------------|--------------------------|
|                          |                                           | 💼 สรุปภาพรวมทั้งจังหวัด          |                                              |                          |
| Annu i                   | กระดานสนทนา / BG-BC                       | 💼 สรุปภาพรวมทั้งจังหวัด-จ่ายแล้ว |                                              |                          |
| : กศน.จังหวัด            | [กลับหน้าหลักเว็บบอร์ค   ตั้งกระทู้ใหม่ ] | 🎚 จำแนกตามสถานศึกษา 🕨            |                                              | [ ฉบค่าถาม - ค่าตอบ ]    |
| ๑ ตรวจสอบ:ผู้ค้างเงินยืม | จำนวนกระทู้ทั้งหมด <b>12</b> คำถาม        | 📱 จำแนกตามการจัดสรร              | 🗟 ค้นเ                                       | รากระทู้ ด้นหา           |
| 6 ตรวจสอบ:สิทธิยืมเงิน   | กระทู้ที่                                 | 📕 สถานะการเบิกจ่าย               | <b>ผู้<del>ตั้</del>งกระท</b> ู้ [วันที่ถาม] | อ่าน ตอบ[วันที่ตอบ]      |
|                          | 🖾 0046 ชอยกเลิก id                        | 📃 % เบิกจ่าย รายอำเภอ 🕨          | <b>18:กศน.พุนพิน</b> [20 ส.ก. 2561]          | 6 2 [20 ส.ค. 2561]       |
| . กษณะอาเมาอ             | 🖾 0045 รบกวนลบ ID ค่ะ                     | 🇊 % เบิกจ่าย รายโครงการ          | <b>04:กศน.เกาะพะงัน</b> [15 ส.ค. 2561]       | 4 1[·]                   |
| ๑ ตรวจสอบเค้างเงินยืม    | 🖂 0044 รบกวน ลบไอดิ                       | 📱 สรุปยอดเบิกจ่าย–ร้านค้า        | <b>14:กศน.บ้านนาเดิม</b> [15 ส.ค. 2561]      | 3 1[-]                   |
| ๑ ตรวจสอบ:สิทธิยึมเงิน   | 🖾 0043 รบกวนลบไอลีค่ะ                     | 🗄 เงินยืม-เงินล้าง 🕨             | <b>14:กศน.บ้านนาเติม</b> [15 ส.ค. 2561]      | 6 3 [15 ส.ค. 2561]       |
|                          | 🖂 0042 ชอยกเลิก id                        | 🏟 รายงานค่าสาธารณูปโภค 🕨         | <b>18:กศน.พุนพิน</b> [6 ศ.ค. 2561]           | 3 1[-]                   |
|                          | 🖄 0041 ขอยกเลิก ID 4852                   | 🗶 ตรวจสอบ ID ที่ลบ               | <b>09:กศน.ไชยา</b> [3 ก.ค. 2561]             | 5 <b>2</b> [5 n.e. 2561] |
|                          | 🖂 0040 ขอลบIDเลขที่4533                   | X ตรวจสอบ ID ที่ทำรายการ         | <b>07:กศน.เดียนชา</b> [22 มิ.ย. 2561]        | Activate Windows         |
|                          |                                           |                                  | 06-orts 555500 [0 + o 2561]                  |                          |

เมนู **รายงานข้อมูล** ระบบได้ออกแบบการรายงานไว้ในหลายส่วน ซึ่งประกอบไปด้วย

รูปแสดงเมนู รายงานข้อมูล สำหรับเจ้าหน้าที่ระดับจังหวัด

เมนูหน้าหลักสำหรับเจ้าหน้าที่ระดับจังหวัด 12 มีรายละเอียด ดังนี้

- รายงานสรุปภาพรวมทั้งจังหวัด
- รายงานสรุปภาพรวมทั้งจังหวัด จ่ายแล้ว
- รายงาน จำแนกตามสถานศึกษา
- รายงาน จำแนกตามการจัดสรร
- สถานการณ์เบิกจ่าย
- % เบิกจ่าย รายอำเภอ
- % เบิกจ่าย รายโครงการ
- สรุปยอดเบิกจ่าย-ร้านค้า
- เงินยืม-เงินล้าง
- รายงานค่าสาธารณูปโภค
- ตรวจสอบ ID ที่ลบ
- ตรวจสอบ ID ที่ทำรายการ

#### การรายงานผลการเบิกจ่ายงบประมาณ

การเบิกจ่ายงบประมาณ หมายถึง สามารถทำรายการได้ โดยเลือกคลิกที่เมนู งานรายงาน ซึ่งจะมีเมนูย่อยให้เลือกทำรายการ ที่ผู้บริหารหรือเจ้าหน้าที่เลือกรายงานได้ตรงตามความต้องการ แบ่งออกเป็น 12 รายการ ได้แก่ เมนูรายงานสรุป ทั้งอำเภอ เมนูรายงานการเบิกจ่าย เมนูรายงาน ข้อมูลผู้ยืมเงิน เมนูรายงานเงินยืมคงค้าง เมนูรายงานสมุดคุมเงินยืม เมนูรายงานเงินยืมทุกโครงการ เมนูรายงานการล้างเงินยืมทุกโครงการ เมนูรายงานค่าสาธารณูปโภค เมนูนายงานสรุปยอดเบิกจ่าย-ร้านค้า เมนูรายงานผลการปฏิบัติงาน เมนูตรวจสอบ ID ที่ทำรายการ เมนูรายการที่ยกเลิก ดังนี้

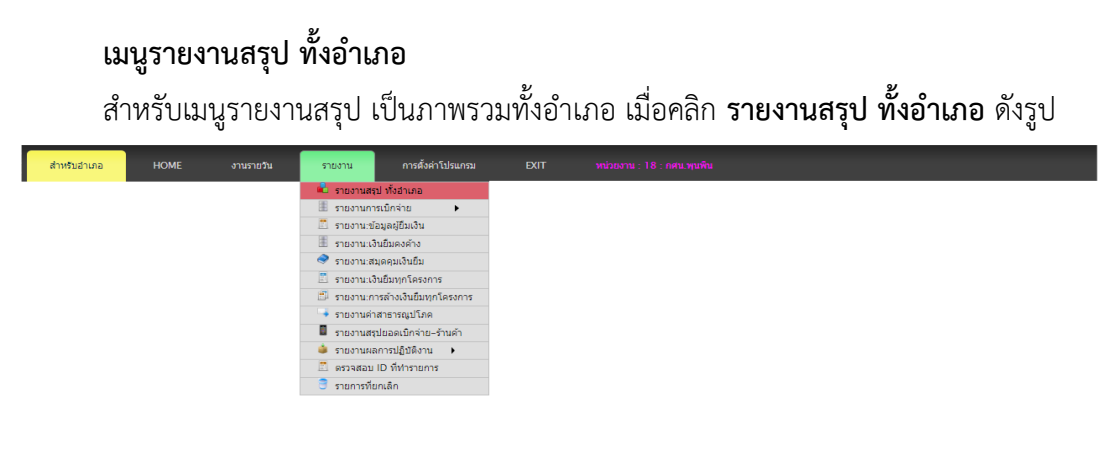

รูปแสดงเมนู รายงานสรุป ทั้งอำเภอ

ระบบจะปรากฏแสดงให้ผู้ใช้ได้ดู **รายการสรุปงบประมาณ-โครงการ ทั้งหมด** ที่แยกตามรหัส งบประมาณ ชื่องาน/โครงการ ยอดเงินงบประมาณที่ได้รับจัดสรร ยอดงบประมาณที่ตั้งเบิกแล้ว ร้อย ละของการเบิกจ่าย ยอดเงินคงเหลือ ซึ่งเป็นข้อมูลที่ถูกต้อง และเป็นปัจจุบัน โดยสามารถนำข้อมูลไป ใช้ในการบริหารจัดการเบิกจ่ายได้ ดังรูป

| < หน่วยงาน : 1                        | 8 : กศน.พุนพิน                             |            |            |        |            |  |  |  |  |
|---------------------------------------|--------------------------------------------|------------|------------|--------|------------|--|--|--|--|
| รายงานสรุปรวมงบประมาณ–โครงการ ทั้งหมด |                                            |            |            |        |            |  |  |  |  |
| รหัส                                  | ชื่องาน / โครงการ                          | จัดสรร     | ดั้งเมิก   | %      | คงเหลือ    |  |  |  |  |
| 18300101                              | 301 ค่าจัดการเรียนการสอน                   | 336,880.00 | 236,686.51 | 70.26  | 100,193.49 |  |  |  |  |
| 18300106                              | 306 ค่าจัดการเรียนการสอน (เพิ่มเติม)       | 642,800.00 | 0.00       | 0.00   | 642,800.00 |  |  |  |  |
| 18300201                              | 321 กิจกรรมพัฒนาคุณภาพผู้เรียน             | 172,020.00 | 116,952.00 | 67.99  | 55,068.00  |  |  |  |  |
| 18300202                              | 322 ค่ากิจกรรมพัฒนาผู้เรียน (เพิ่มเติม)    | 111,990.00 | 84,780.00  | 75.70  | 27,210.00  |  |  |  |  |
| 18300301                              | 331 ค่าหนังสือเรียน 2–61                   | 229,590.00 | 229,546.00 | 99.98  | 44.00      |  |  |  |  |
| 18400102                              | 402 ดขจ.ในการบริหาร                        | 13,000.00  | 6,265.65   | 48.20  | 6,734.35   |  |  |  |  |
| 18400103                              | 403 ค่าสาธารณูปโภค                         | 5,000.00   | 2,381.50   | 47.63  | 2,618.50   |  |  |  |  |
| 18400105                              | 405 ส่งเสริมการรู้หนังสือ                  | 7,425.00   | 7,140.00   | 96.16  | 285.00     |  |  |  |  |
| 18400106                              | 406 การศึกษาเพื่อพัฒนาทักษะชีวิต           | 36,800.00  | 23,180.00  | 62.99  | 13,620.00  |  |  |  |  |
| 18400107                              | 407 การศึกษาเพื่อพัฒนาสังคมและชุมชน        | 96,000.00  | 96,000.00  | 100.00 | 0.00       |  |  |  |  |
| 18400108                              | 408 การจัดกระบวนการเรียนรู้เศรษฐกิจพอเพียง | 38,400.00  | 20,400.00  | 53.13  | 18,000.00  |  |  |  |  |
| 18500101                              | 501 ดขจ.ในการบริหารจัดการ                  | 24,000.00  | 12,000.00  | 50.00  | 12,000.00  |  |  |  |  |

รูปแสดงหน้าต่าง แสดงข้อมูลรายงานสรุปรวมงบประมาณ-โครงการ ทั้งหมดของสถานศึกษา

#### เมนูรายงานการเบิกจ่าย

สำหรับเมนูรายงานการเบิกจ่าย ที่แยกย่อยออกเป็น 3 เมนูย่อย ได้แก่ เมนูแยก งาน/ โครงการทุกสถานะ เมนูแยก งาน/โครงการเบิกจ่ายแล้ว เมนู ทั้งหมดทุกสถานะ ดังรูป

| สำหรับอำเภอ HOME งานรายวัน | รายงาน การตั้งค่าโปรแกรม              | EXIT หน่วยงาน : 18 : ก           |                                   |               |                            |
|----------------------------|---------------------------------------|----------------------------------|-----------------------------------|---------------|----------------------------|
|                            | 着 รายงานสรุป ทั้งอำเภอ                |                                  |                                   |               |                            |
|                            | 🗏 รายงานการเบิกจ่าย 🕨 🕨               | 🛸 แยก งาน / โครงการ:พุกสถานช     |                                   |               |                            |
|                            | 📃 รายงาน:ข้อมูลผู้ยืมเงิน             | 🗯 แยก งาน / โครงการ:เบิกจ่ายแล้ว |                                   |               |                            |
|                            | 🎚 รายงาน:เงินยืมคงค้าง                | 🗯 ทั้งหมด:ทุกสถานะ               |                                   | 🖻 ด้นหากระทู้ | ด้นหา                      |
|                            | 🗇 รายงาน:สมุดคุมเงินยืม               | opic                             | <b>ผู้ตั้งกระทุ้</b> [วันที่ถาม]  | อ่าน          | สอบ (วันที่ตอบ)            |
|                            | 🖺 รายงาน:เงินยืมทุกโครงการ            |                                  | 07:1994.00094971 [1 n.w. 2502]    | 9             | 10                         |
|                            | 🗊 รายงาน:การล้างเงินยืมทกโครงการ      |                                  | U2:กศพ.กาญจนตษฐ [23 ม.ค. 2562]    | 2             | 10                         |
|                            | 📑 รายงานค่าสาธารณปโภค                 |                                  | 14:8944.3794434949 [16 N.S. 2562] | 4             | 1 (-)<br>2 (15 ··· - 2562) |
|                            | 🔹 รายงานสรปขอดเมือว่าย-ร้านด้า        |                                  | 00:estu Jama [21.5.a. 2561]       | 6             | 2[15 N.W. 2002]            |
|                            | • • • • • • • • • • • • • • • • • • • |                                  | 09:000.0000 [21 5.0. 200 ]]       | 0             | 10                         |
|                            | 🥃 รายงานผลการบฏิบตงาน 🖡               |                                  | UZ.WWW.WIQUWWBB_[4 5.4. 2001]     | 3             | 18                         |
|                            | 🕮 ตรวจสอบ ID ทีฬารายการ               |                                  |                                   |               |                            |
|                            | 😇 รายการที่ยกเล็ก                     | [ ตั้งกระทู้ใหม                  | 1                                 |               |                            |

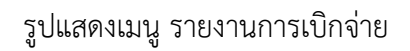

#### แยก งาน/โครงการทุกสถานะ

เมื่อคลิกเลือกรายงานการเบิกจ่าย **แยก งาน/โครงการทุกสถานะ** ระบบจะให้ผู้ใช้ เลือก **รหัสงาน/โครงการ** ที่ใช้สำหรับการรายงานการเบิกจ่ายงบประมาณ แล้วคลิก ตกลง ดังรูป

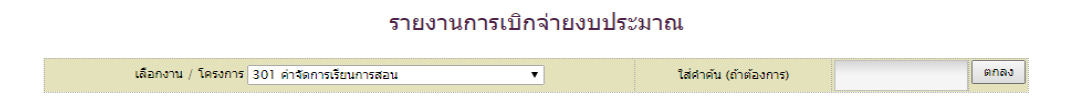

รูปแสดงหน้าต่างย่อย รายงานการเบิกจ่ายงบประมาณ

เจ้าหน้าที่สามารถเลือกรายงานการเบิกจ่ายงบประมาณทุกสถานะ **แยกตาม งาน/โครงการ** หมายถึง แยกตามงบประมาณที่ได้รับจัดสรร ตามรูปเจ้าหน้าที่คลิกเลือก **งาน/โครงการ** 301 ค่าจัดการเรียน การสอน แล้วคลิก **ตกลง** ทั้งนี้ เจ้าหน้าที่สามารถดำเนินการค้นหาเพื่อค้นหาคำเฉพาะได้ ในช่อง **ใส่** คำต้น (ถ้าต้องการ) แต่ถ้าไม่ระบุ รายงานจะแสดงรายงานการเบิกจ่ายงบประมาณทุกสถานะในงาน/ โครงการ ของงบประมาณดังกล่าว ดังรูป

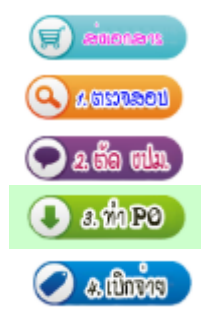

หมายถึง ส่งเอกสารให้กับสำนักงาน กศน.จังหวัดสุราษฎร์ธานี หมายถึง รับเอกสารแล้วเจ้าหน้าที่ลงรับและตรวจสอบจ่ายงาน หมายถึง งานแผนงาน ตรวจสอบและตัดยอดงบประมาณ หมายถึง งานพัสดุ ตรวจสอบและดำเนินตามขั้นตอนการจัดซื้อ หมายถึง งานการเงิน เบิกจ่ายงบประมาณ

| BACK หน่วยงาน : ไ              | 18 : กศน.พุนพื้น                           |                   |                     |                     |               |             |                          |               |
|--------------------------------|--------------------------------------------|-------------------|---------------------|---------------------|---------------|-------------|--------------------------|---------------|
|                                | รายงานกา                                   | รเบิกจ่ายงบประมาเ | ณี 300101 : 3       | 801 ค่าจัดการเรี    | ยนการสอน ก    | ศน.พุนพิน   |                          |               |
| ID                             | รายการ                                     |                   | ที่เอกสาร           | บันทึกเมื่อ         | จำนวน<br>เงิน | สถานะ       | วันฟารายการ              | เงินเข้า      |
| 2765 สาธาฯ : ประปา : เดือนมห   | กราคม : กศน.อำเภอพุนพิน                    |                   | ศธ<br>0210.8218/203 | 15/02/19 -<br>15:18 | 888.00        |             | -                        | เงินยังไม่เร  |
| 2583 สาธาฯ : เคลือนที่ : เคือน | มกราคม : กศน.อำเภอพุนพิน                   |                   | ศธ<br>0210.8218/225 | 12/02/19 -<br>15:52 | 968.35        | 오 a dia min | 15/02/2019 - 15:00<br>u. | เงินยังไม่เร  |
| 2447 ค่าตอบแทนครูประจำกลุ่ม    | ม.ค.62                                     | d                 |                     | 2/19 -              | 17,920.00     | 💽 a dia min | 13/02/2019 - 15:03<br>u. | เงินยังไม่เร  |
| 2409 ค่าจ้างทำตรายาง           |                                            | สถานะกา           | วเปกจาย             | 2/19 -              | 2,150.00      | 💽 4 dia min | 15/02/2019 - 15:02<br>u. | เงินยังไม่เร  |
| 2199 ล้างเงินยืมสถานศึกษา ค่า  | ใช้สอยโครงการชุมนุมลูกเสือ                 |                   | ศธ<br>0210.8218/165 | 04/02/19 -<br>16:28 | 4,560.00      | 💽 a ño mla  | 08/02/2019 - 08:47<br>u. | เงินยังไม่เข่ |
| 1967 ค่าเข่าเครื่องถ่ายเอกสาร  | (s.a.61)                                   |                   | ศธ<br>0210.8218/143 | 28/01/19 -<br>17:00 | 3,000.00      | 💽 a dia min | 08/02/2019 - 08:41<br>u. | เงินยังไม่เร  |
| 1629 สาธาฯ : ประปา : เดือนมห   | กราคม : กศน.อำเภอพุนพินและห้องสมุดเพชรรัตน |                   | ศร<br>0210 8218/108 | 21/01/19 -          | 3,805.88      | 🖉 ແມ່ກວ້າຍ  | 08/02/2019 - 12:55       | เงินยังไม่เร  |

รูปแสดงหน้าต่างย่อย รายงานการเบิกจ่ายงบประมาณทุกสถานะ

#### แยก งาน/โครงการเบิกจ่ายแล้ว

เมื่อคลิกเลือกรายงานการเบิกจ่าย **แยก งาน/โครงการเบิกจ่ายแล้ว** ดังรูป

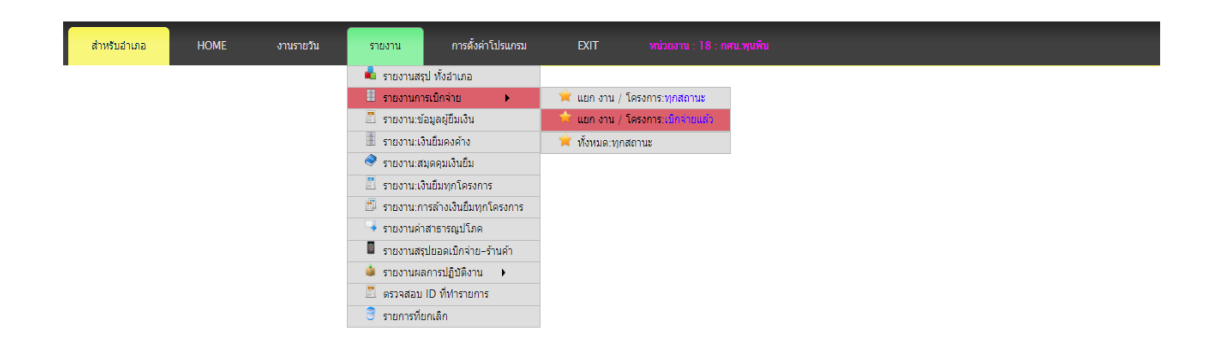

รูปแสดงหน้าต่างย่อย รายงานการเบิกจ่ายงบประมาณเบิกจ่ายแล้ว

ระบบจะให้ผู้ใช้เลือก **รหัสงาน/โครงการ** ที่ใช้สำหรับการรายงานการเบิกจ่ายงบประมาณที่เบิกจ่าย แล้ว แยกตาม รหัสงาน/โครงงาน งบประมาณที่ได้รับจัดสรร แล้วคลิก **ตกลง** ดังรูป

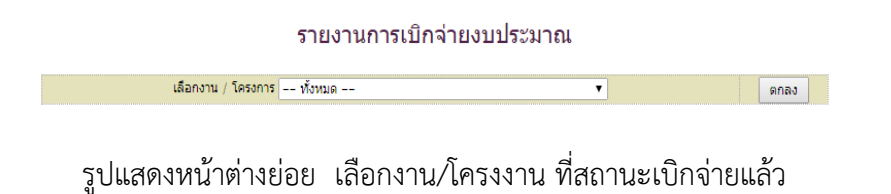

เจ้าหน้าที่สามารถเลือกรายงานการเบิกจ่ายงบประมาณเฉพาะสถานะเบิกจ่ายแล้ว **แยกตาม งาน/** โครงการ หมายถึง แยกตามงบประมาณที่ได้รับจัดสรร ตามรูปเจ้าหน้าที่คลิกเลือก **งาน/โครงการ** 301 ค่าจัดการเรียนการสอน แล้วคลิก **ตกลง** ทั้งนี้ รายงานจะแสดงรายงานการเบิกจ่ายงบประมาณ ทุกสถานะ แยกตามงาน/โครงการ ของงบประมาณดังกล่าว ดังรูป

| BA   | <sub>CK</sub> หน่วยงาน : 18 : กศน.พุมพิน<br>รายงา                               | านงบประมาส | แที่เบิกจ่ายแล่  | ົວ : owall         | : กศน.พุนพิ   | կ               | สดงถึงวั        | นที่เงินเข้า             |                |
|------|---------------------------------------------------------------------------------|------------|------------------|--------------------|---------------|-----------------|-----------------|--------------------------|----------------|
| ID   | รายการจ่าย                                                                      |            | ที่เอกสาร        | จ่าย               | ให้           | ี่จำนวน<br>เงิน | จ่าย            | วันฟารายการ              | เงินเข้า       |
| 2175 | ค่าดอบแทนวิทยากร บาสโลบและร่าวงสลับคู่ ซี่รวุฒิ–กรุด2,000                       |            | ศธ 0210.8218/160 | นายธีรวุฒิ เจริญเว | ช             | 2,000.00        | <u>โอนเงิน</u>  | 08/02/2019 - 14:13<br>u. | 08/02/2019     |
| 1970 | ค่าใช้สอยโครงการพัฒนาคุณภาพผู้เรียน ค่าย 3 d                                    | ו צ        | <u>র</u> ম       | ১ ব                | านักงานใหญ่   | 432.00          | - โอนเงิน       | 07/02/2019 - 16:26<br>u. | เงินยังไม่เข้า |
| 1968 | ค่าใช้สอยการจัดการศึกษาเพื่อพัฒนาสังคมและชุมชน ร้านโมเดิร์น อาร์ต สำนักงานให    | จายดว      | ยเอนเขา          | บญช                | านักงานใหญ่   | 345.00          | <u>โอนเงิน</u>  | 08/02/2019 - 14:00<br>u. | 08/02/2019     |
| 1966 | ค่าใช้สอยการจัดการศึกษาเพื่อพัฒนาสังคมและชุมชน ร้านโมเดิร์น อาร์ต สำนักงานใหญ่  |            | ศธ 0210.8218/142 | ร้านโมเดิร์น อาร์ต | ส่านักงานใหญ่ | 3,321.00        | <u> โอนเงิน</u> | 08/02/2019 - 13:57<br>u. | 08/02/2019     |
| 1961 | ค่าใช้จ่ายโครงการจิดการดีกษาเพื่อพัฒบาสังคมชุมชุม(การเป็นพลเมืองดีวิถีปรชาธิปไต | ຍ)ທ.ນ      | ายด้วยเช็        | ค                  |               | 2,850.00        | หมายเลข:        | 08/02/2019 - 14:35<br>u. | 08/02/2019     |
|      |                                                                                 |            |                  |                    |               | แส              | ดงถึงวัน        | ที่ทำรายการ              | ã              |

รูปแสดงหน้าต่างย่อย รายงานเบิกจ่ายสถานะเบิกจ่ายแล้วแยก งาน/โครงงาน

รายงานงบประมาณที่เบิกจ่ายแล้ว แยกตาม งาน/โครงงาน จะแสดงสถานะจ่ายออกเป็น 2 ประเภท คือ จ่ายด้วยการโอนเงินเข้าบัญชีธนาคาร และ จ่ายด้วยเช็คสั่งจ่ายนาม

## รายงานการเบิกจ่าย ทั้งหมดสถานะ

เมื่อคลิกเลือกรายงานการเบิกจ่าย **ทั้งหมดสถานะ** ดังรูป

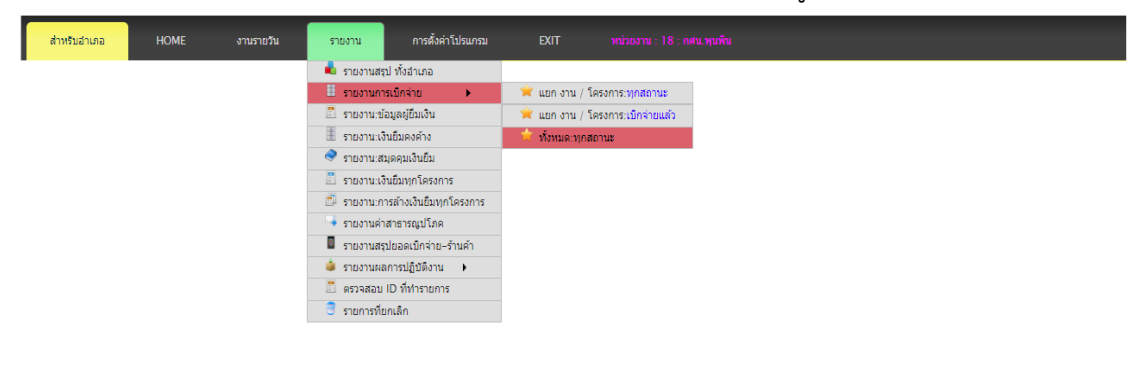

## รูปแสดงเมนูย่อย รายการเบิกจ่าย ทั้งหมด ทุกสถานะ

จะปรากฏหน้าต่างรายการการตั้งเบิกงบประมาณทุกสถานะของสถานศึกษา ดังรูป

| BAC   | к                                                                    | หน่วยงาน : 18 : กศน.พุนพื้น                                                                                                    |                             |                     |           |              |                          |  |  |  |
|-------|----------------------------------------------------------------------|----------------------------------------------------------------------------------------------------|-----------------------------|---------------------|-----------|--------------|--------------------------|--|--|--|
|       | รายงานการตั้งเบิกทุกงบประมาณ : ทุกสถานะ : : ก <del>ผ</del> น.พูนพื้น |                                                                                                    |                             |                     |           |              |                          |  |  |  |
| สำดับ | ID                                                                   | รายการ                                                                                                    | ที่เอกสาร                   | บันทึกครั้ง<br>แรก  | จำนวนเงิน | สถานะ        | วันที่ดำเนินการ          |  |  |  |
| 1     | 2765                                                                 | สาธาฯ : ประปา : เดือนมกราคม : กศน.อำเภอพุนพิน                                                                                                   | ศธ<br>0210.8218/203         | 15/02/19 -<br>15:18 | 888.00    | 🤿 sincere    | -                        |  |  |  |
| 2     | 2584                                                                 | สาธาฯ : พื้นฐาน : เดือนธันวาคม : กศน.อำเภอพุนพินและห้องสมุดเพชรริตน                                                                             | ศธ<br>0210.8218/227         | 12/02/19 -<br>16:29 | 252.09    | 🗨 4 iio ala  | 13/02/2019 -<br>14:24 u. |  |  |  |
| 3     | 2583                                                                 | สาธาา : เคลื่อนที่ : เดือนมกราคม : กศน.อำเภอพุนพื้น                                                                                             | ศธ<br>0210.8218/225         | 12/02/19 -<br>15:52 | 968.35    | 💽 a dio nda  | 15/02/2019 -<br>15:00 ນ. |  |  |  |
| 4     | 2556                                                                 | ค่าวัสดุฝึกกลุ่มสนใจอาชีพ ต.บางงอน นางขังอร ธนวงศ์วิวัฒน์                                                                                       | я <u>5</u><br>0210.8218/222 | 12/02/19 -<br>09:28 | 2,360.00  | A SISTERIO   | 13/02/2019 -<br>11:11 น. |  |  |  |
| 5     | 2554                                                                 | ค่าวัสดุฝึกกลุ่มสนใจอาชีพ ต.ตะปาน บางมะเดือ ท่าโรงบ้าง ร้านที่ดีก โดย นางอุโรวรรณ พลรบ                                                          | я <u>5</u><br>0210.8218/221 | 12/02/19 -<br>09:24 | 3,719.00  | (LUSTROL)    | 13/02/2019 -<br>11:11 น. |  |  |  |
| 6     | 2550                                                                 | ค่าวัสดุฝึกกลุ่มสนใจอายีพ การทำอาหารว่าง ด.ทัวเดย ร้านน้องพร โดยนางสาวนิธีพร หนูเกตุ                                                            | ศธ<br>0210.8218/220         | 12/02/19 -<br>09:14 | 1,000.00  | A SORTOOL    | 13/02/2019 -<br>11:10 น. |  |  |  |
| 7     | 2548                                                                 | ค่าดอบแทนวิทยากรค่ายวิชาการหลักสูตรรายวิชาคณิตศาสตร์ ด.น้ำรอบ มะลวน บางงอน นายสันติพงษ์ สุวรรณน้อย                                              | ศธ<br>0210.8218/219         | 12/02/19 -<br>09:07 | 1,200.00  | 💽 a dio ndu. | 13/02/2019 -<br>15:46 u. |  |  |  |
| 8     | 2476                                                                 | เง้นยืม :-ค่าใช้จ่ายโครงการเสริมสร้างสุขภาวะและปลูกฝังคุณธรรม                                                                                   | яв<br>0210.8218/172         | 08/02/19 -<br>16:51 | 63,980.00 | 🖉 adinin     | 15/02/2019 -<br>14:27 น. |  |  |  |
| 9     | 2475                                                                 | ล้างเงินอื่ม :- 1051-ศษ 0210.8218/7-เงินอื่ม :-ค่าใช้จ่ายโครงการจัดการศึกษาเพื่อพัฒนาสังคมชุมชน(การเป็นพลเมืองดีวิถี<br>ประชาธิปไตย)ด.บางมะเดือ | ศธ<br>0210.8218/217         | 08/02/19 -<br>16:41 | 2,850.00  | 🗨 a dia min  | 11/02/2019 -<br>16:08 u. |  |  |  |

รูปแสดงรายงานการตั้งเบิกทุกงบประมาณ ทุกสถานะ

#### EXIT

เมื่อเสร็จสิ้นการใช้งานโปรแกรมระบบบริหารงบประมาณ E-Budget สำนักงาน กศน.จังหวัด สุราษฎร์ธานีแล้ว ต้องกดที่ปุ่ม "EXIT" เพื่อความปลอดภัยและป้องกันไม่ให้ใช้ผู้อื่นเข้ามาใช้งาน ระบบ

## อ้างอิง

สำนักงานส่งเสริมการศึกษานอกระบบและการศึกษาตามอัธยาศัย,กลุ่มการคลัง (2560). คู่มือการเบิก จ่ายเงินของหน่วยงานและสถานศึกษา สังกัดสำนักงาน กศน. กรุงเทพมหานคร : สำนักงานส่งเสริมการศึกษานอกระบบและการศึกษาตามอัธยาศัย.

สำนักงานส่งเสริมการศึกษานอกระบบและการศึกษาตามอัธยาศัยจังหวัดสุราษฎร์ธานี,กลุ่ม

ยุทธศาสตร์และแผนงาน (2559). **เอกสารประกอบการประชุมการใช้โปรแกรมบริหารงาน ประมาณ E-Budget สำนักงาน กศน.จังหวัดสุราษฎร์ธานี**. สุราษฎร์ธานี : สำนักงาน กศน. จังหวัดสุราษฎร์ธานี.